# **BACKTRACK 5 R3** WALKTHROUGH

## << back | track 5

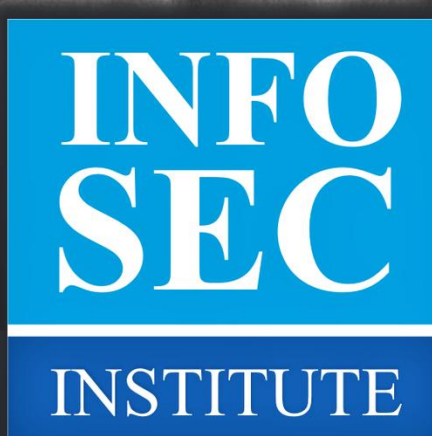

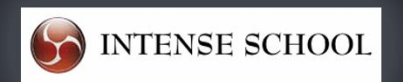

Prateek Gianchandani

## BACKTRACK 5 R3 WALKTHROUGH

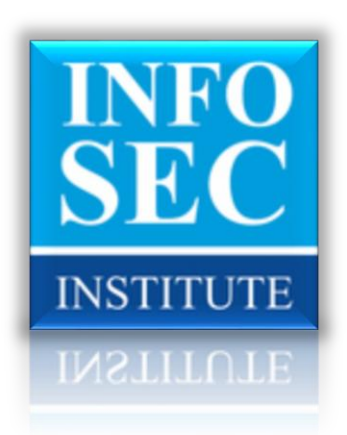

## CONTENTS

| PART 1: BT 5 R3 INTRODUCTION            | 4  |
|-----------------------------------------|----|
| GETTING BACKTRACK 5 R3                  |    |
| Fern-Wifi-Cracker                       | 5  |
| DNMAP                                   | 10 |
| PART 2: NEW TOOLS                       | 14 |
| WIFITE                                  | 14 |
| IPHONE ANALYZER                         | 20 |
| PART 3: A CLOSER LOOK AT THE MAIN TOOLS | 26 |
| HTEXPLOIT                               | 26 |
| WIFI HONEY                              | 29 |
| URLCRAZY                                | 31 |
| PART 4: DHCPIG & MITMPROXY              | 34 |
| DHCPIG                                  |    |
| MITMPROXY                               |    |
| RELATED TRAINING                        | 45 |
| ABOUT THE AUTHOR                        | 46 |

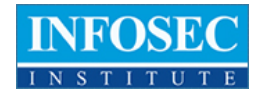

## PART 1: BT 5 R3 INTRODUCTION

I had is an Excellent Instructor with Superior knowledge in his profession; A Jedi Master. His appearance, conduct and tutelage were always professional. He provided Proof of Concept for every exploit or task by demonstrating how and why they worked. The course was taught in a way where all students could comprehend and digest the information without issue. He kept the course interesting, fun and challenging. What I most appreciated was that he left no student behind.

Andrew Jones

Backtrack is one of the most popular Linux distributions used for Penetration testing and Security Auditing. The Backtrack development team is sponsored by Offensive Security. On 13th August 2012, Backtrack 5 R3 was released. This included the addition of about 60 new tools, most of which were released during the Defcon and Blackhat conference held in Las Vegas in July 2012. In this series of articles, we will look at most of the new tools that were introduced with Backtrack 5 R3 and look at their usage. Some of the notable changes included tools for mobile penetration testing, GUI tools for Wi-fi cracking and a whole new category of tools called Physical Exploitation.

#### GETTING BACKTRACK 5 R3

There are two ways to get up and running quickly with Backtrack 5 R3. If you are already running Backtrack 5 R2, you can upgrade to Backtrack 5 R3 by following the steps described on this <u>page</u>. Or you can do a fresh install of Backtrack 5 R3 from the <u>downloads</u> section on Backtrack's official website.

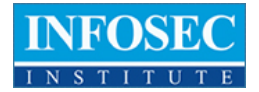

A list of the new tools released with Backtrack 5 R3 according to Backtrack's official website are libcrafter, blueranger, dbd, inundator, intersect, mercury, cutycapt, trixd00r, artemisa, rifiuti2, netgear-telnetenable, jboss-autopwn, deblaze, sakis3g, voiphoney, apache-users, phrasendrescher, kautilya, manglefizz, rainbowcrack, rainbowcrack-mt, lynis-audit, spooftooph, wifihoney, twofi, truecrack, uberharvest, acccheck, statsprocessor, iphoneanalyzer, jad, javasnoop, mitmproxy, ewizard, multimac, netsniff-ng, smbexec, websploit, dnmap, johnny, unix-privesc-check, sslcaudit, dhcpig, intercepter-ng, u3-pwn, binwalk, laudanum, wifite, tnscmd10g bluepot, dotdotpwn, subterfuge, jigsaw, urlcrazy, creddump, android-sdk, apktool, ded, dex2jar, droidbox, smali, termineter, bbqsql, htexploit, smartphone-pentest-framework, fern-wifi-cracker, powersploit, and webhandler. We will be discussing most of these tools in this series.

#### Fern-Wifi-Cracker

Instructor is truly an Information Technology guru. The high degree of knowledge, experties, and his ability to successfully train others in this highly complexed area of IT, Hacking Penatration is astounding. With very few exception, any participant to this class will easily able to compare it to "Alice" being exposed to Wonderland; extremely enlightening and minboggling.

Frank Hogan Jr.

Fern Wi-fi cracker is a program written in python that provides a GUI for cracking wireless networks. Normally, you need to run aireplay-ng, airodump-ng and aircrack-ng separately in order to crack wireless networks, but Fern-Wifi-cracker makes this job very simple for us by acting as a facade over these tools and hiding all the intricate details from us. It also comes with a bunch of tools that helps you perform attacks like Session Hijacking, locate a particular system's geolocation based on its Mac address etc.

Fern Wi-fi cracker can be found under the category Wireless Exploitation tools as shown in the figure below.

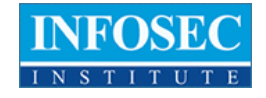

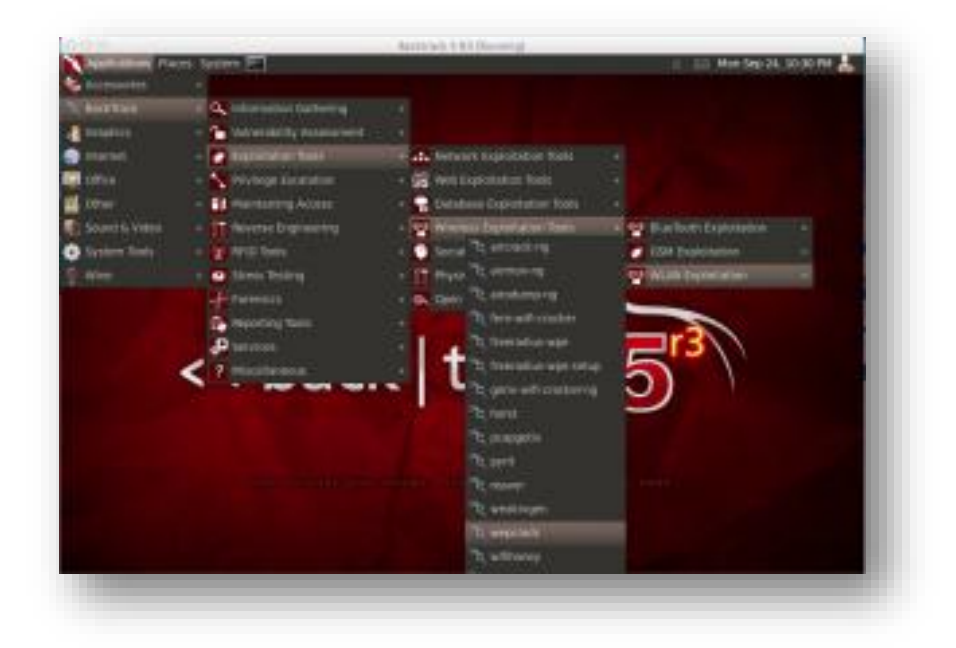

Before starting with Fern Wi-fi cracker, it is important to note that you have a Wi-fi card that supports packet injection. In my case, i am running Backtrack 5 R3 as a VM and i have connected an external Alfa Wi-fi card to it. You can verify if your card can be put into monitor mode by just typing airmon-ng and it will show you the list of interfaces that can be put in monitor mode. Once this is done, open up Fern Wi-fi cracker.

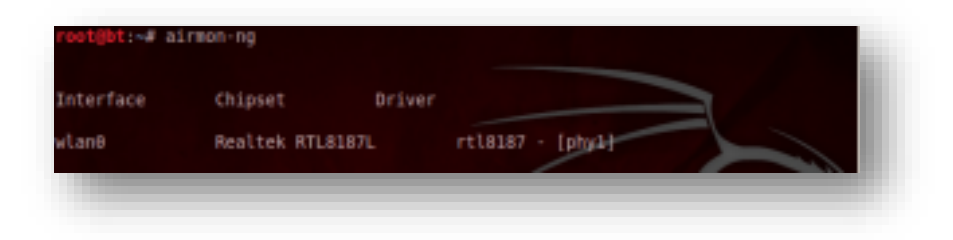

Select the appropriate interface on which you want to sniff on.

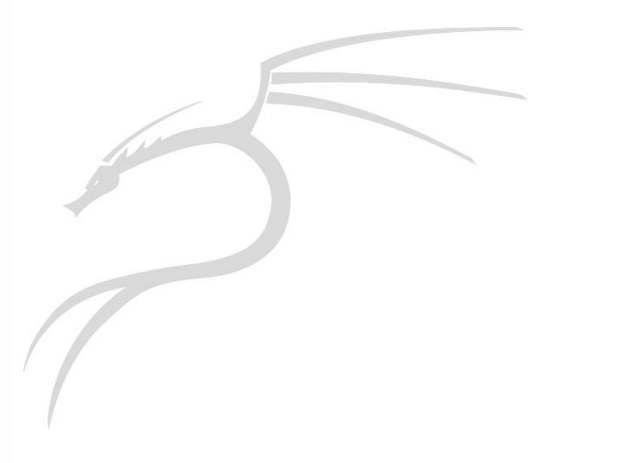

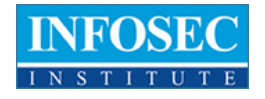

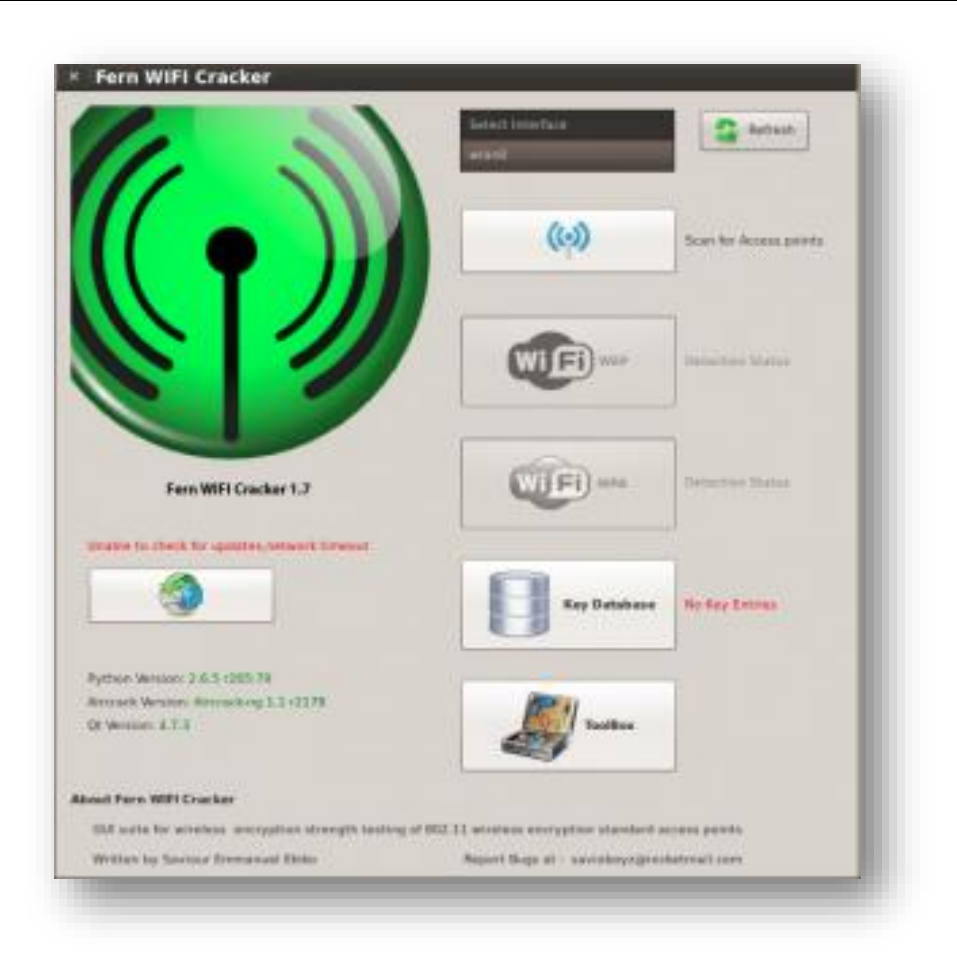

Once you have selected it, it will automatically create a virtual interface (mon0) on top of the selected interface (wlan0) as is clear from the image below.

| wlan0               | v 😒       | Refresh |
|---------------------|-----------|---------|
|                     |           |         |
| onitor Mode Enabled | t on mon0 |         |

Now, click on "Scan for access points". As you can see from the results, it found 4 networks with WEP and 1 network with WPA.

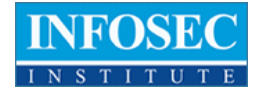

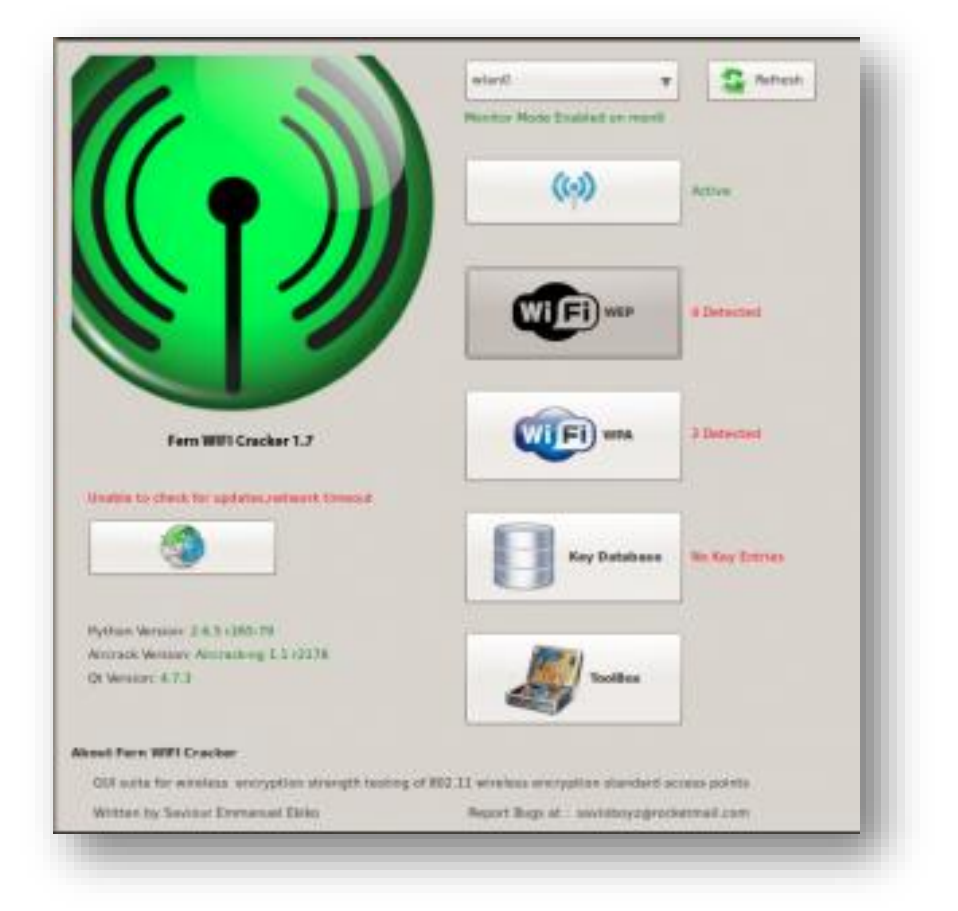

In this case, we will be cracking a WEP network named "Infosec test" which i set up for testing purposes. Click on the network "Infosec test" and it will show you its specific information like the BSSID of the access point, the channel on which the Access point is transmitting on etc. On the bottom right, you can select from a variety of attacks like the Arp request replay attack, caffe latte attack etc. In my case, i will be going for an Arp request replay attack. Once this is done, click on "Wi-fi attack" and this will start the whole process of cracking WEP.

You will now see that some IV's are being captured as shown in the image below. The tool will also tell you if your card is injecting arp packets properly or not as shown in the bottom right section of the image below.

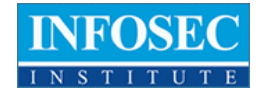

| larest trajet Action Pure      |                       |                |           |                       |
|--------------------------------|-----------------------|----------------|-----------|-----------------------|
| 0;0 0;0                        | 0,0<br>Internet model | 0-0<br>tu teat |           | to been               |
| RETURN DATAS                   |                       |                |           | =                     |
|                                |                       |                |           | Service With          |
|                                |                       |                |           |                       |
|                                | · Strate April        |                | · ers mus |                       |
| interfacting with Income Party |                       |                |           |                       |
| Settuning Protects             |                       |                | alary a   | to perform the second |
| Station Reported               |                       |                |           |                       |
| And the other                  |                       |                |           |                       |
|                                |                       |                |           |                       |

Once enough IV's have been collected, it will start cracking the WEP key automatically.

| 1     |                    |  |   |      |
|-------|--------------------|--|---|------|
|       |                    |  |   |      |
|       |                    |  |   |      |
|       |                    |  |   |      |
|       |                    |  |   |      |
|       |                    |  |   | - 45 |
| 1.000 |                    |  |   |      |
|       | And all the second |  | - |      |

Similarly, Fern Wi-fi cracker can be used to crack WPA. It just makes the whole process so simple for us. It also provides some extra functionality for hijacking sessions and locating a computer's geolocation via its Mac address. I recommend you check it out.

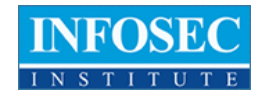

#### DNMAP

*I felt as though I was watching a performance by a concert pianist...totally impressive.* 

#### Dale E. Johnson

Imagine you have to scan a huge network containing thousands of computers. Scanning via nmap from a single computer will take quite a long time. In order to solve this problem, Dnmap was created. Dnmap is a framework which follows a client/server architecture. The server issues nmap commands to the clients and the clients execute it. In this way, the load of performing such a large scan is distributed among the clients. The commands that the server gives to its clients are put in a command file. The results are stored in a log file which are saved on both the server and the client. The whole process of running Dnmap follows these steps.

- 1. Create a list of commands that you want to run and store it in a file, say commands.txt. Note the IP address of the server.
- 2. Run the dnmap server and give the commands file as an argument.
- 3. Connect the clients to the server. Note that the server should be reachable from the client.

Let's do the demo now. I have 2 virtual machines both running Backtrack 5 R3. I am going to run the Dnmap server on one of the virtual machines and a client on the second one.

Open dnmap under the category Information Gathering -> Network Analysis -> Identify Live hosts. The next step is to create a commands.txt file. As you can see from the image below, I have 3 commands in the commands.txt file.

| A V H root@bt:/pentes<br>File Edit View Terminal Help   | t/scanners/dnmap |  |
|---------------------------------------------------------|------------------|--|
| nmap maps.google.com<br>nmap 127.0.0.1<br>nmap 10.0.1.1 |                  |  |
| -                                                       |                  |  |
|                                                         |                  |  |

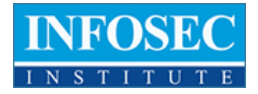

Now type the command as shown in the image below to start the dnmap server. I have started the dnmap server to listen on port 800. As you can see, it currently detects no clients. Hence the next step is to get some clients to connect to this dnmap server. Also, it is better to specify the location of the log file that will be holding all the results.

| his program is free  | taftuare; pas   | the redistribu | te it and/or | modify |  |   |
|----------------------|-----------------|----------------|--------------|--------|--|---|
| te Free Software Fo  | undation; eithe | r versien 2 of | the License, | at     |  |   |
| at your option) any  | later version.  |                |              |        |  |   |
| athors Gercia Setter | tist, stdratoge | swit.com       |              |        |  |   |
| ww.mateslab.com.ar   |                 |                |              |        |  |   |
|                      |                 |                |              |        |  | - |
| MET10:00:00.000704   | Anount of dol.  |                |              |        |  |   |
| MET:0:00:05.005825   | Annunt of det   | ine clients: 0 |              |        |  |   |
| MET10100110,005509   | Anount of ant   | See clients: B |              |        |  |   |
| MET:0:00:15.005222   | Amount of det   | ine claents: 0 |              |        |  |   |
| MET 10100120.006897  | Anount of dal   | the climpts: B |              |        |  |   |
| MET 10100125-005718  | Anount of dol.  | the claents    |              |        |  |   |
|                      |                 |                |              |        |  |   |
|                      |                 |                |              |        |  |   |

On my other BT machine, i run the following command to connect the client to the server. Note that the internal IP address of my dnmap server is 10.0.2.15 and since my other virtual machine is also in the same internal network, it is able to reach to the server. You also need to specify the port to which you are connecting to on the server. Also, it is optional to specify an alias for the client.

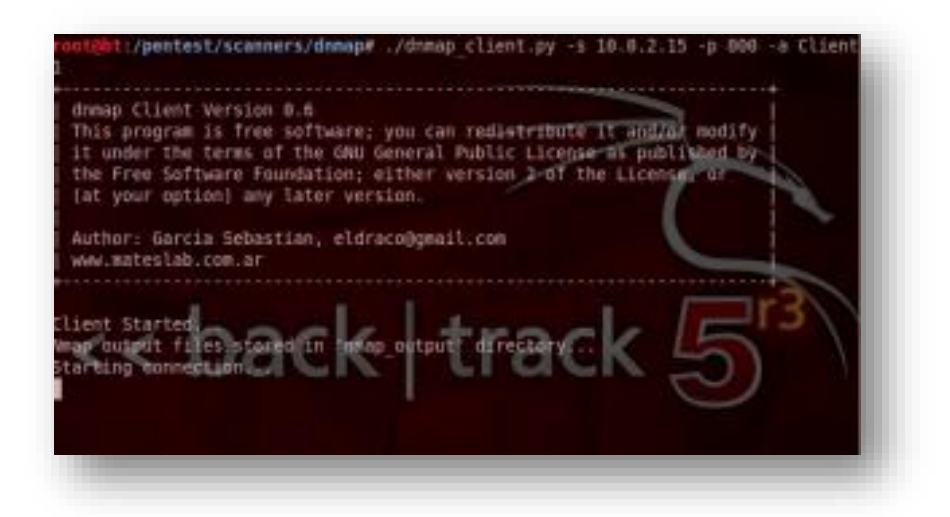

Once the client establishes connection with the server, you will see that the client starts executing the commands that it is getting from the server.

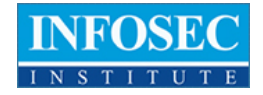

ack

On the server side, you will notice that it recognizes this client and shows it in the output. It also keeps giving you regular information like the number of commands executed, uptime, online status etc.

Once the scans are completed, dnmap stores the results in a directory named nmap\_output. The results are saved in .nmap, .gnmap and xml formats. There are separate output files for each command. It is advisable to clear all the previous files in the nmap\_output directory or save them somewhere else before starting a new scan. Here is what a sample response file looks like.

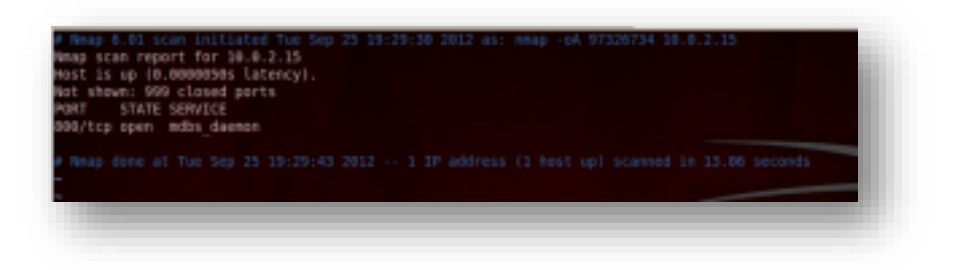

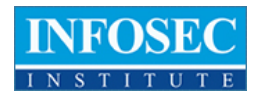

In this article, we looked at a couple of the most popular tools that were introduced with Backtrack 5 R3. In further articles in this series, we will be discussing about many other new tools that were shipped with Backtrack 5 R3. If there is a particular tool that you want me to write about or if you have any questions, comments, suggestions regarding this series, please write them down in the comments below.

#### **References:**

- Upgrade from Backtrack 5 R2 to R3<u>http://www.backtrack-linux.org/backtrack/upgrade-from-backtrack-5-r2-to-backtrack-5-r3/</u>
- Fern-Wifi-Cracker<u>http://code.google.com/p/fern-wifi-cracker/</u>
- Dnmap framework official page<u>http://sourceforge.net/projects/dnmap/</u>

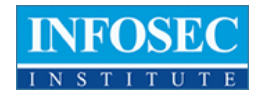

## PART 2: NEW TOOLS

I have been in technology for several years and have met some great people throughout my career. However this experience was ABOVE AND BEYOND ANY EXPECTATION I HAD. I believe if that every teacher held 50% of the knowledge of their course material and ability to interact with students this instructor did I believe it would solve many of our educational problems this society faces. My experience has been much more than I could ask for. This is the Harvard of Boot Camps.Dale E.

Waleed Haddad

Now lets take a look at some of the other new tools that were added into Backtrack 5 with the release of its latest version R3.

#### WIFITE

Wifite is probably one of the best tools out there for cracking wireless networks. It just makes the whole task so simple for you by hiding all the intricate details of cracking a wireless network and making the whole process automated. It can crack WEP/WPA/WPS encrypted networks in a row. Some of the features of Wifite are.

- Automates the whole process of cracking wireless networks. Just run the python file wifite.py and it will start scanning for wireless networks nearby and will ask you to select which targets to attack.
- Automatically detects hidden Essid's by deauthenticating the connected client and checking the association and authentication packets to figure out the Essid.

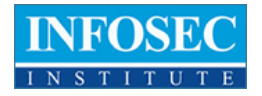

- Backs up all the cracked passwords as well as the WPA handshakes so you can use them later.
- You can customize the attack by selecting the type of attack (for e.g arp request replay for cracking WEP), select the pps (packets per second), set the channel to sniff on, etc.
- Gives you options in the middle of an attack. Just press Ctrl+C and it will ask you whether you want to quit, move on to the next target, or start cracking (if you think enough info has been collected) etc.
- Very easy to upgrade. Just type ./ *wifite.py -upgrade* to upgrade.
- In this example, we will use wifite to crack WEP. To have a look at all the commands that wifite has to offer, just type ./ *wifite.py* –*h*

| <pre>root@bt:/pentest/wirele</pre>        | ess/wifite# ./wifite.py -h                                           |
|-------------------------------------------|----------------------------------------------------------------------|
|                                           | WiFite v2 (r85)<br>automated wireless auditor<br>designed for Linux  |
| COMMANDS                                  |                                                                      |
| -check <file></file>                      | check capfile <file> for handshakes.</file>                          |
| -cracked                                  | display previously-cracked access points                             |
| GLOBAL                                    |                                                                      |
| -all                                      | attack all targets. [off]<br>wireless interface for capturing [auto] |
| -mac                                      | anonymize mac address [off]                                          |
| -c <channel></channel>                    | channel to scan for targets [auto]                                   |
| -e <essid><br/>-b <bssid></bssid></essid> | target a specific access point by ssid (mac) [ask]                   |
| -showb                                    | display target BSSIDs after scan                                     |
| -pow <b><db></db></b>                     | attacks any targets with signal strenghth > db [0]                   |
| darac                                     |                                                                      |
| WPA                                       |                                                                      |
| -wpa                                      | only target WPA networks (works with -wps -wep) [off]                |
| -wpat <sec></sec>                         | time to wait for WPA attack to complete (seconds) [500]              |
| -strip                                    | strip handshake using tshark or pyrit [off]                          |
| -crack <dic></dic>                        | crack WPA handshakes using <dic> wordlist file [off]</dic>           |
| -aircrack                                 | verify handshake using aircrack [on]                                 |
| -pyrit                                    | verify handshake using pyrit [off]                                   |
| -tshark<br>-cowpatty                      | verify handshake using tshark [on]                                   |
|                                           |                                                                      |

Firstly, let's just try a generic attack. Just type ./*wifite.py* and you will see that it automatically puts a wireless interface into monitor mode and starts scanning for the nearby wireless networks.

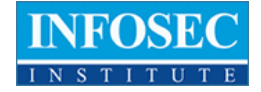

| Infosec Test1 WEP37dbnoclientkarnick11 WPA230dbwpsclient        |                             |         |             |        |           |                    |
|-----------------------------------------------------------------|-----------------------------|---------|-------------|--------|-----------|--------------------|
|                                                                 | 1 Infosec Test<br>2 karnick | 1<br>11 | WEP<br>WPA2 |        | no<br>wps | client<br>client   |
| 01.031 scapping wireless networks 2 targets and 2 clients found | Al·A3] scanning wireless    | net     | works       | 2 tare | ets an    | nd 2 clients found |

As you can see from the figure below, it found 2 nearby networks. It also lets you know if it found any clients connected to it, as it is important sometimes to have a client associated with the network too. Press Ctrl + C when you think wifite has found all the nearby wireless networks.

| NUM    | ESSID                   | CH      | ENCR        | POWER        | WPS?      | CLIENT           |
|--------|-------------------------|---------|-------------|--------------|-----------|------------------|
|        |                         |         |             |              |           |                  |
| 1<br>2 | Infosec Test<br>karnick | 1<br>11 | WEP<br>WPA2 | 34db<br>31db | no<br>wps | client<br>client |
| [+] s  | elect target numbers    | (1-2)   | separ       | ated by      | comma     | s, or 'all':     |
|        |                         | _       |             |              | _         |                  |

It will now ask you to select the target for the network which you want to attack. You can also specify multiple networks seperated by commas. In this case we are interested in cracking the network with the ESSID "Infosec Test" which I set up for testing purposes. So I just type 1 and press enter.

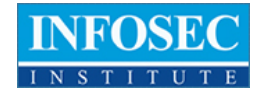

| NUM ESSID                         | CH                     | ENCR   | POWER   | WPS?   | CLIENT         |
|-----------------------------------|------------------------|--------|---------|--------|----------------|
|                                   |                        |        |         |        |                |
| 1 Infosec Test                    |                        | WEP    |         |        | client         |
| 2 karnick                         | 11                     | WPA2   |         | wps    | client         |
| [+] select target numbers         | 5 (1-2)                | separ  | ated by | comma  | s, or 'all': 1 |
| <pre>[+] 1 target selected.</pre> |                        |        |         |        |                |
| [0:10:00] preparing attac         | c <mark>k "I</mark> nf | osec T | est" (G | 0:25:5 | E:64:30:14)    |
| [0:10:00] attempting fake         | e authe                | nticat | ion (1/ | 5)     | success!       |
| [0:10:00] attacking "Info         | osec Te                | st" vi | a arp-r | eplay  | attack         |
| [0:09:48] captured 84 ivs         | s @ 16                 | iv/sec |         |        |                |
|                                   |                        |        |         |        |                |
|                                   |                        |        |         |        |                |
|                                   |                        |        |         |        |                |

Once you have done this, you will see that it has started the attack against the network. In this case, it is using the arp-replay attack to crack the WEP key. The minimum number of IV's for wifite to crack the WEP key is 10000 by default. But you can always change that in wifite.

Also, it is always a good option to specify the pps for every attack, as sometimes wifite will try to capture packets at higher rates, which might turn your wireless card into a denial of service mode and hence stop the attack. The following command shown below helps to set both the things that we just discussed.

root@bt:/pentest/wireless/wifite# ./wifite.py -wepca 15000 -pps 500

Coming back to our previous attack against the "Infosec Test", we see that it is still capturing IV's.

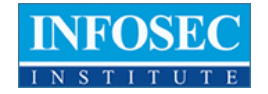

| NUM ESSID                                                                                                    | CH                          | ENCR                                 | POWER                               | WPS?                  | CLIENT                                    |
|----------------------------------------------------------------------------------------------------|-----------------------------|--------------------------------------|-------------------------------------|-----------------------|-------------------------------------------|
|                                                                                                    |                             |                                      |                                     |                       |                                           |
| 1 Infosec Test                                                                                                    | 1                           | WEP                                  |                                     |                       | client                                    |
| 2 karnick                                                                                                    | 11                          | WPA2                                 |                                     | wps                   | client                                    |
| <pre>[+] select target numbers () [+] 1 target selected.</pre>                                                              | 1-2)                        | separ                                | ated by                             | comma                 | s, or 'all': 1                            |
| [0:10:00] preparing attack [<br>[0:10:00] attempting fake at<br>[0:10:00] attacking "Infosed<br>[0:02:06] captured 5325 ivs | 'Inf<br>uthe<br>c Te<br>@ 1 | osec T<br>nticat<br>st" vi<br>0 iv/s | est" (0<br>ion (1/<br>a arp-r<br>ec | 0:25:5<br>5)<br>eplay | E:64:30:14 <b>)</b><br>success!<br>attack |
|                                                                                                    |                             |                                      |                                     |                       |                                           |

Once it has captured sufficient IV's, you will notice that it cracked the WEP key. In this case, it found the WEP key to be "0987654321". This is one of the reasons why wifite is such an awesome tool out there for wi-fi cracking.

| <pre>[+] select target numbers (1-2) separated by commas, or 'all': 1</pre>                                                                                                    |
|----------------------------------------------------------------------------------------------------|
| <pre>[+] 1 target selected.<br/>[0:10:00] preparing attack "Infosec Test" (00:25:5E:64:30:14)<br/>[0:10:00] attempting fake authentication (1/5) success!<br/>[0:10:00] attacking "Infosec Test" via arp-replay attack<br/>[0:10:00] attacking "Infosec Test" via chop-chop attack<br/>[0:08:12] attack failed: unable to generate keystream<br/>[0:10:00] attempting fake authentication (3/5) success!<br/>[0:10:00] attacking "Infosec Test" via fragmentation attack<br/>[0:09:54] attack failed: unable to generate keystream<br/>[0:10:00] attacking "Infosec Test" via caffe latte attack<br/>[0:10:00] attacking "Infosec Test" via caffe latte attack<br/>[0:10:00] attacking "Infosec Test" via post1 attack<br/>[0:10:00] attacking "Infosec Test" via post1 attack<br/>[0:09:48] started cracking (over 10006 ivs)<br/>[0:07:54] captured 20531 ivs @ 79 iv/sec</pre> |
| [0:07:54] cracked Infosec Test (00:25:5E:64:30:14)! key: "0987654321"                                                                                                    |
| [+] 1 attack completed:                                                                                                    |
| <pre>[+] 1/1 WEP attacks succeeded<br/>cracked Infosec Test (00:25:5E:64:30:14), key: "0987654321"</pre>                                                                                                    |
| [+] quitting                                                                                                    |
|                                                                                                    |

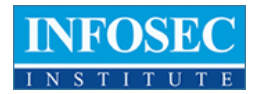

Wifite also offers some other cool customization options. For e.g the following command will ask wifite to endlessly attack the target WEP network. This means that the program will not stop until it has cracked the WEP key for the target network. This attack could be handy in case you are near a network that does not have any connected client to it or has very little activity. Just use this command and forget about it, wifite will automatically crack the WEP key as soon as it gathers sufficient information.

You will also notice that it informs you whether you have already cracked the network by looking at its database. Having a database is another handy feature as it stores all the cracked passwords for all the networks as well as any captured WPA handshakes so that you can carry out a bruteforce attack whenever you want.

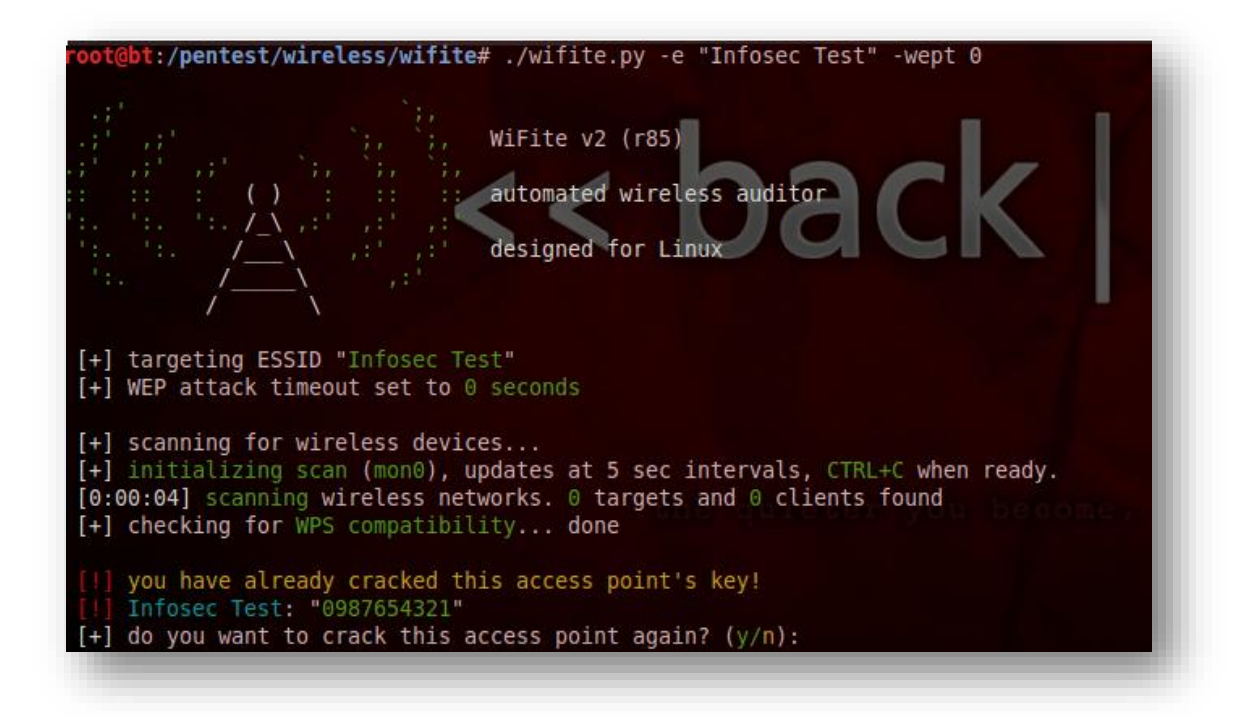

The following command will scan for all nearby WPA networks and store the WPA handshakes without carrying out a bruteforce attack. This feature could come in handy when you want to gather the information as quickly as possible in a particular location. You can always crack the WPA key using the handshake somewhere else.

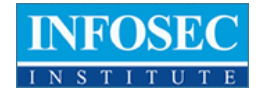

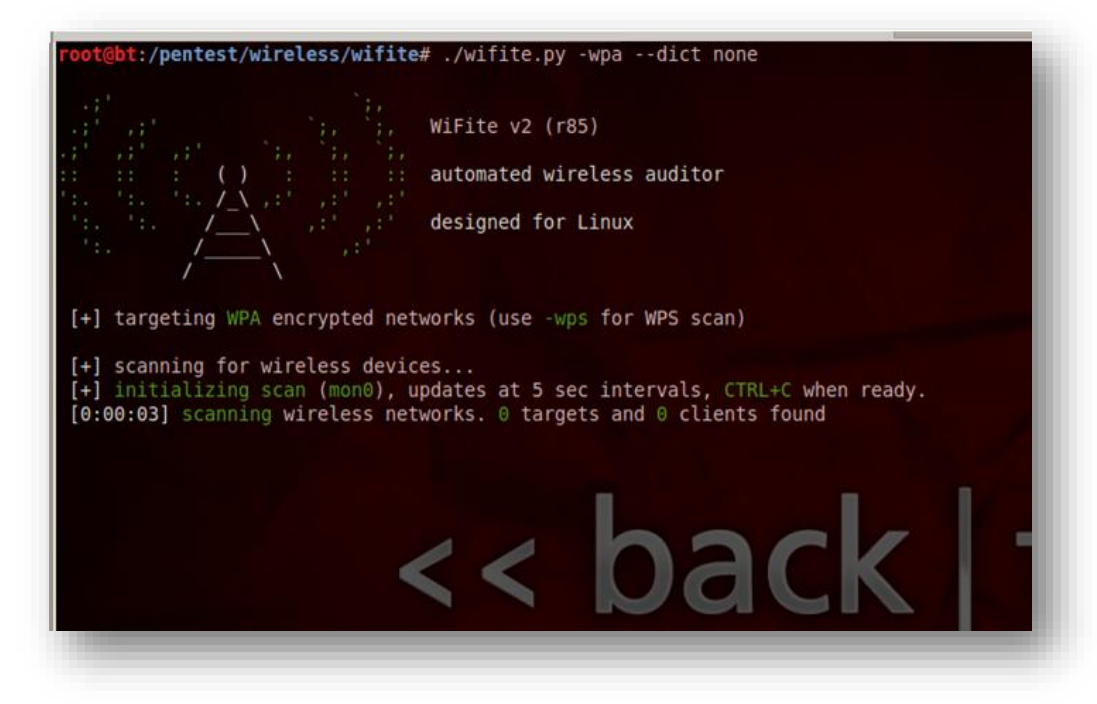

If you want to know more about the wifite tool, I recommend you have a look at its official website <u>http://code.google.com/p/wifite/</u>.

#### IPHONE ANALYZER

Course materials provided were awesome, easy to understand and implement during labs! By far the best instructor for a Technical Cert that I have had. I have taken another vendors CEH course and failed the test. I love the hands on exercises and his teaching methods really helped me pass this exam!

Shervin Heidari

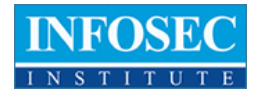

Iphone Analyzer is an IOS device forensics tool. Unlike its name, Iphone Analyzer works for all IOS devices. It is used to analyze data from iTunes backups and provides a rich interface to explore the contents of the device as well as recover them. In the case of Mac OS X, Iphone Analyzer automatically detects the location of the backup file. However, while using it with Backtrack 5 R3, you will have to provide it with the location of the backup file. It also allows you to analyze your IOS device over SSH, which is a very handy feature. Though this feature of Iphone Analyzer is still in the beta version, this feature can be very useful, especially when performing penetration tests on jailbroken IOS devices. Iphone Analyzer allows you to see your text messages, photos, call records etc. IOS uses sqlite for managing its database. Iphone Analyzer also allows you to analyze the various sqlite files, the schema which is used to enter data into the database as well as the contents of the file. It also allows you to browse the file structure like you would normally do via a terminal on a jailbroken device.

To analyze a jailbroken device using Iphone Analyzer, click on File -> Open: Other -> Open over SSH. Then enter the IP address of the device and the ssh username and password.

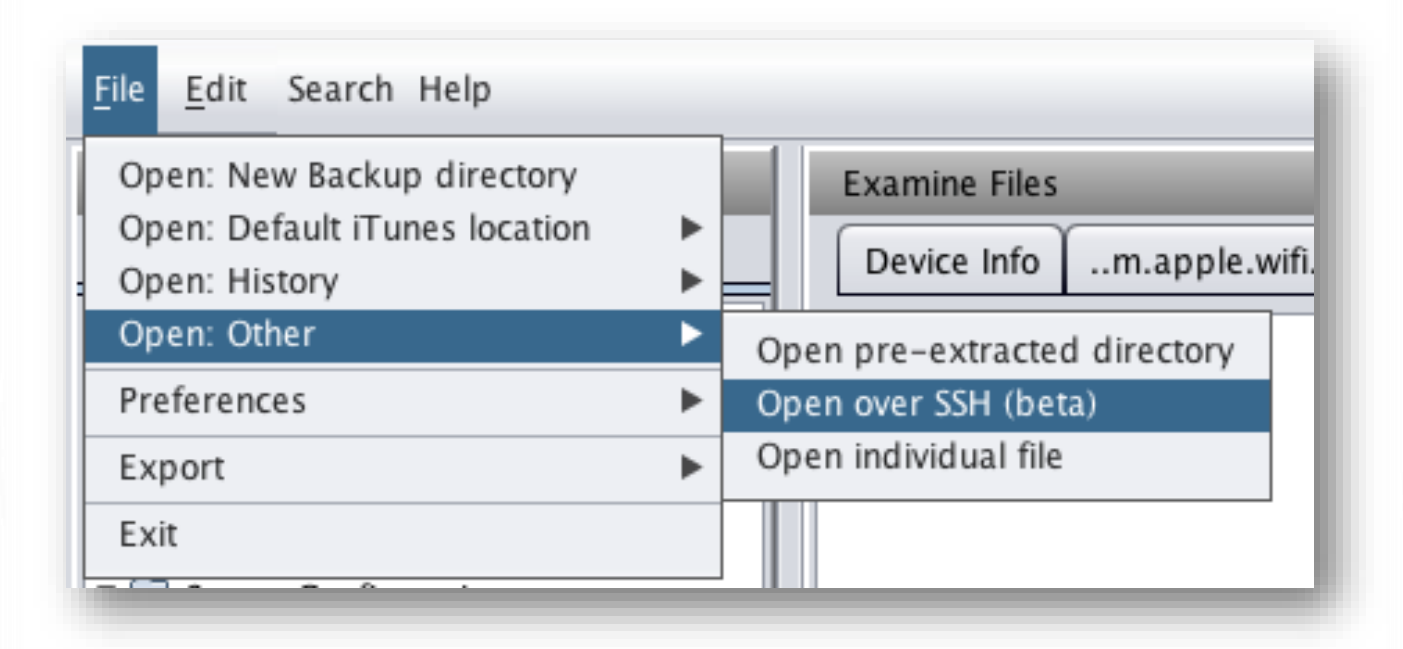

Let's use Iphone Analyzer to analyze a backup file. As you can see from the figure below, on a MAC OS, it automatically detects the locations of the backup files. While running it on Backtrack 5, you will have to give it the location of the backup file. Click on the backup file you want to analyze and then click on "Analyze Iphone backup".

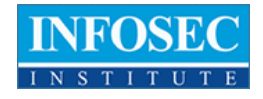

| Browse Files            | Examine Files                   |                                    |   |
|-------------------------|---------------------------------|------------------------------------|---|
| Bookmarks File System   | Device Info ocspcache.sqlite3 × |                                    |   |
| Documents               | Index                           | Text                               |   |
| 📄 Library               | 1                               | 20120901171545Z0s0q0I0             |   |
| 🕋 Media                 | 2                               | 20120922221554Z0                   |   |
| ProvisioningProfiles    | 3                               | 2012090900560320                   |   |
|                         | 4                               | 2012082705441120                   |   |
| System comgutation      | 5                               | 20120916165450Z                    |   |
| isd .                   | 6                               | 20120907110727Z                    |   |
| TrustStore.sqlite3      | 7                               | 2012091411072720                   |   |
| 📄 keychain-backup.plist | 8                               | 20120916165450Z0s0q0I0             |   |
| ocspcache.sglite3       | 9                               | 20120913083402Z                    |   |
|                         | 10 20120913083402Z              | 20120902005603Z                    |   |
|                         | 11                              | 20120907134850Z0s0q0I0             |   |
|                         | 12                              | 2012092316545020                   |   |
|                         | 13                              | 20120914134850Z0                   |   |
|                         | 14                              | 20120913083402Z0s0q0I0             |   |
|                         | 15                              | 20120907110727Z0s0q0I0             |   |
|                         | 16                              | 20120901171545Z                    |   |
|                         | 17                              | 20120920083402Z0                   |   |
|                         | 18                              | 20120820054411Z0s0q0I0             |   |
|                         | 19                              | http://EVSecure-ocsp               |   |
|                         | 20                              | 20120915221554Z                    |   |
|                         | 21                              | 20120902005603Z0s0q0I0             |   |
|                         | 22                              | http://EVSecure-ocsp.verisign.comA |   |
|                         | 23                              | /VeriSign                          |   |
|                         | 24                              | 20120915221554Z0s0q0I0             |   |
|                         | 25                              | 2012090817154520                   |   |
|                         | 26                              | 20120907134850Z                    |   |
|                         | 27                              | 20120820054411Z                    |   |
|                         |                                 |                                    |   |
|                         |                                 |                                    |   |
|                         |                                 |                                    |   |
|                         |                                 |                                    |   |
|                         |                                 |                                    |   |
|                         |                                 |                                    | _ |

Once this is done, you are presented with this beautiful interface that allows you to explore the contents of your backup file. At the top-center, you will see a lot of information about the IOS device like GUID, Serial Number, UDID, the last backup date, the phone number etc. On the bottom of this, you will see a detail section which contains all the information that Iphone Analyzer could obtain from the info.plist file. On the left side, you will see a Bookmarks and File System section. On the right side is the Manifest section. This gives you a lot of the information about the actual path of your applications in the directory structure. Please note that since this is not a jailbroken device, most of the information will be nonreadable.

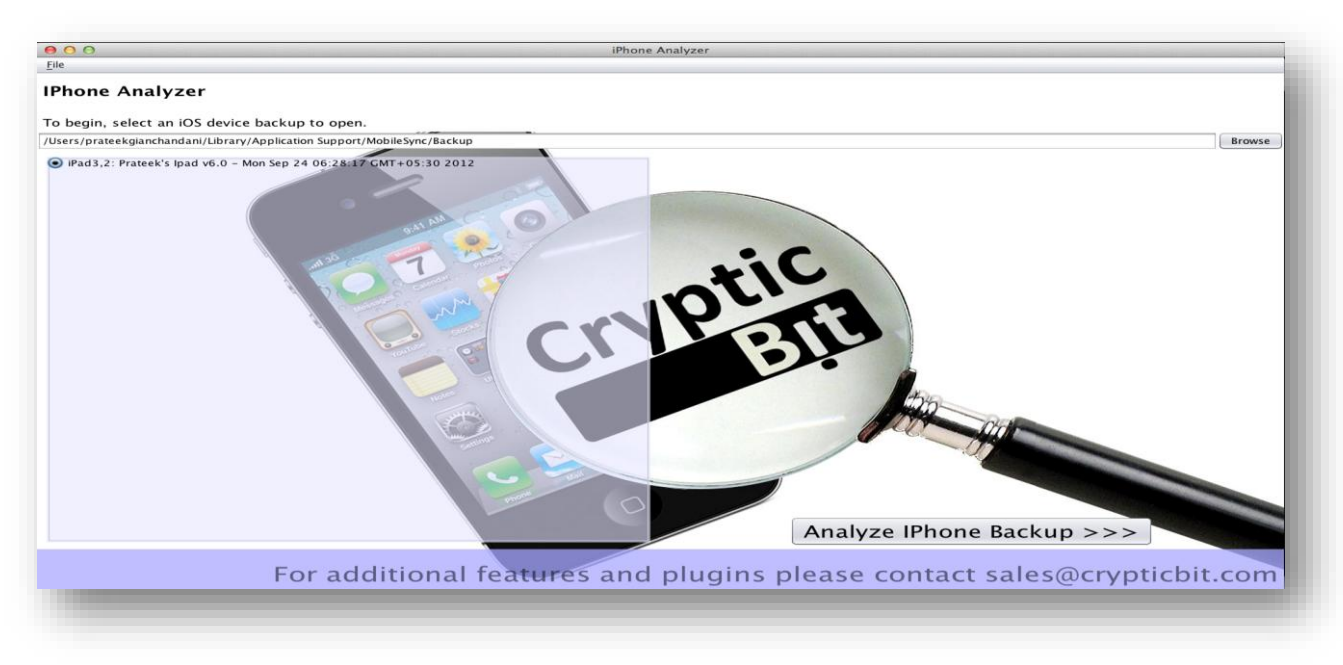

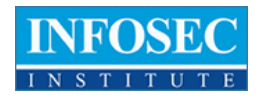

As shown in the figure below, the Bookmarks section will allow to find out the information which you are most likely to be looking for. It includes information about your Address Book, Voicemail, Location Map, Facebook Friends, Messages, incoming and outgoing calls, etc.

Similarly, if you want, you can explore the filesystem of the device by clicking on the Filesystem tab. This will allow you to look at the various sqlite and plist files. The figure below shows information about a plist file that apple stores on your system named "com.apple.wifi.plist". Using this file, it is possible to figure out the latest networks you have connected to. As you can see from the image below, the plist file tells me information about a network with the ESSID "Buzz@Barista".

| <u>F</u> ile <u>E</u> dit Search Help |   |
|---------------------------------------|---|
| Browse Files                          |   |
| Bookmarks File System                 |   |
| Main                                  |   |
| Address Book                          |   |
| Location Map                          |   |
| Voicemail                             |   |
| Facebook Friends                      |   |
| Maps history                          |   |
|                                       |   |
| Messages 2                            | : |
| All                                   |   |
| Sent                                  |   |
| Received                              |   |
|                                       | _ |
| Calls                                 |   |
| All                                   |   |
| Incoming                              |   |
| Outgoing                              |   |
|                                       |   |
| Shortcuts                             | : |
| All media                             |   |
| Concepts                              |   |
|                                       |   |
|                                       |   |
| 1                                     |   |
|                                       |   |

My instructor was down to earth with a no nonsense approach to Information Security. His high level of professionalism and incredible knowledge in this field is very evident. I have been in IT for 19 years and have taken many courses over the years and this was the most enjoyable of all the classes that I have taken.

George Mateaki

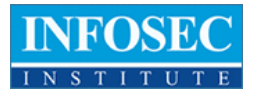

| <u>File</u> <u>E</u> dit Search Help |                                   |
|--------------------------------------|-----------------------------------|
| Browse Files                         | Examine Files                     |
| Bookmarks File System                | Device Infom.apple.wifi.plist ×   |
| Cocuments                            | ▼ 🚔 Dict                          |
| ▶ 🔚 Library                          | CAPABILITIES: 1025                |
| V 📑 Media                            | networkUsage: 1707.2417299747467  |
| ► DCIM                               | enabled: true                     |
| ▶ PhotoData                          | BEACON_INT: 10                    |
| SystemConfiguration                  | CHANNEL_FLAGS: 8                  |
| OST hermalStatus.plist               | AGE: 0                            |
| com.apple.accounts.exists.plist      | AP_MODE: 2                        |
| com.apple.facebook.plist             | ORIG_AGE: 0                       |
| Com.apple.mobilegestalt.plist        | SCAN_RESULT_FROM_PROBE_RSP: false |
| com.apple.win.plist                  | RSSI: -67                         |
| preferences.plist                    | ScaledRSSI: 0.7218034863471985    |
| 🔨 🔚 ISO                              | SSID_STR: Buzz@Barista            |
| Com.apple.isdidentifiers.plist       | ScaledRate: 1.0                   |
| TrustStandArtwork                    | FT_ENABLED: true                  |
| kovchain-hackun nlist                | Strength: 0.7218034863471985      |
|                                      | swPA: 0                           |
| ocspeache.squites                    | astjoned: 10/9/12 8:05 PM         |
|                                      | SUI: 42/5/a/a404261/269/3/461     |
|                                      | T a Kales: Array                  |
|                                      |                                   |
|                                      |                                   |
|                                      |                                   |
|                                      |                                   |
|                                      |                                   |
|                                      |                                   |
|                                      |                                   |
|                                      |                                   |
|                                      | D 26                              |
|                                      |                                   |
|                                      |                                   |
|                                      | NUXE 0                            |
|                                      | WEPKeyLen: 0                      |
|                                      | Plict Text Hex                    |
|                                      |                                   |
|                                      |                                   |

You can also analyze various sqlite files using Iphone Analyzer. The figure below shows the database structure of a sqlite file named ocspcache.sqlite3.

| rowse Files                     | Examine Files |                      |                     |                      |                          |                           |                            |
|---------------------------------|---------------|----------------------|---------------------|----------------------|--------------------------|---------------------------|----------------------------|
| Bookmarks File System           | Device Info   | TrustStore.sqlite3 × | NewsstandArtwork ×  | TrustStore.sqlite3 × | ocspcache.sqlite3 ×      | chain-backup.plist ×      |                            |
| Documents                       | Database Stru | ucture Browse Data   |                     |                      |                          |                           |                            |
| 🚔 Library<br>🚔 Media            | Name          | Object               | Туре                | Schema               |                          |                           |                            |
| ► 📄 DCIM                        | 🗖 🚞 ocsp      | table                |                     | CREATE TABLE ocsp (i | ssuerNameHash BLOB NC    | )T NULL, issuerPubKeyHash | BLOB NOT NULL, serialNum I |
| ▶ 💼 PhotoData                   | issu          | field                | BLOB NOT NULL       |                      |                          |                           |                            |
| SystemConfiguration             | 📄 issu        | field                | BLOB NOT NULL       |                      |                          |                           |                            |
| OSThermalStatus.plist           | 📄 seri        | field                | BLOB NOT NULL       |                      |                          |                           |                            |
| com.apple.accounts.exists.plist | 🕒 has         | field                | BLOB NOT NULL       |                      |                          |                           |                            |
| com apple mobilegestalt plist   | 🕒 res         | field                | INTEGER NOT NULL    |                      |                          |                           |                            |
| com.apple.wifi.plist            | 🔻 📄 respon    | table                |                     | CREATE TABLE respon  | ses (responseld INTEGER  | PRIMARY KEY, ocspRespor   | se BLOB NOT NULL, respond  |
| preferences.plist               | 🕒 res         | field                | INTEGER PRIMARY KEY |                      |                          |                           |                            |
| 🚔 Isd                           | 🕒 ocs         | field                | BLOB NOT NULL       |                      |                          |                           |                            |
| com.apple.lsdidentifiers.plist  | 🕒 res         | field                | BLOB                |                      |                          |                           |                            |
| NewsstandArtwork                | 📄 exp         | field                | DOUBLE NOT NULL     |                      |                          |                           |                            |
| keychain-backup plist           | 📔 📄 last      | field                | DOUBLE NOT NULL     |                      |                          |                           |                            |
| ocspcache.sglite3               | iexpires      | index                |                     | CREATE INDEX iexpire | s ON responses (expires) | )                         |                            |
|                                 | 📑 iRespo      | index                |                     | CREATE INDEX iRespo  | nseld ON ocsp (response  | ld)                       |                            |
|                                 | 📄 iserial     | index                |                     | CREATE INDEX iserial | lum ON ocsp (serialNum)  |                           |                            |
|                                 | iSNum         | index                |                     | CREATE INDEX iSNum   | DAlg ON ocsp (serialNum, | , hashAlgorithm)          |                            |
|                                 |               |                      |                     |                      |                          |                           |                            |
|                                 |               |                      |                     |                      |                          |                           |                            |
|                                 |               |                      |                     |                      |                          |                           |                            |
|                                 |               |                      |                     |                      |                          |                           |                            |

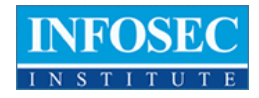

Alternatively, if you just want to look at the content stored in the sqlite file, you can click on "Browse Data" and this will show you the all the database information about the sqlite file.

| Browse Files                     | Examine Files                                                                                  |
|----------------------------------|------------------------------------------------------------------------------------------------|
| Bookmarks File System            | Device Info TrustStore.sqlite3 × NewsstandArtwork × TrustStore.sqlite3 × .chain-backup.plist × |
| Documents                        | Database Structure Browse Data                                                                 |
| ► 📄 Library                      |                                                                                                |
| Media                            | Table: ocsp                                                                                    |
| DCIM                             | issuerNameHash issuerPubKeyHash serialNum hashAlgorithm responseId                             |
| F PhotoData                      | 1 org.tmatesoft.sqljet.core org.tmatesoft.sqljet.core org.tmatesoft.sqljet.core 20             |
| OSThermalStatus nlist            | 2 org.tmatesoft.sqljet.core org.tmatesoft.sqljet.core org.tmatesoft.sqljet.core 21             |
| com apple accounts exists plist  | 3 org.tmatesoft.sqljet.core org.tmatesoft.sqljet.core org.tmatesoft.sqljet.core 22             |
| com.apple.facebook.plist         |                                                                                                |
| Com.apple.mobilegestalt.plist    |                                                                                                |
| com.apple.wifi.plist             |                                                                                                |
| preferences.plist                |                                                                                                |
| 🚔 Isd                            |                                                                                                |
| 🕒 com.apple.lsdidentifiers.plist |                                                                                                |
| NewsstandArtwork                 |                                                                                                |
| TrustStore.sqlite3               |                                                                                                |
| keychain-backup.plist            |                                                                                                |
| ocspcache.sqlite3                |                                                                                                |
|                                  |                                                                                                |
|                                  |                                                                                                |
|                                  |                                                                                                |
|                                  |                                                                                                |
| I                                |                                                                                                |
|                                  |                                                                                                |
|                                  |                                                                                                |
|                                  |                                                                                                |

If you look at the very bottom, you will see a button named "Deleted fragments". Another cool feature of Iphone Analyzer is to recover deleted items from the database, though it is not as effective, but still very useful under certain circumstances.

#### **References:**

- Wifite official website: <u>http://code.google.com/p/wifite/</u>
- Iphone Analyzer user guide: <u>http://www.crypticbit.com/files/ipa\_user\_guide.pdf</u>

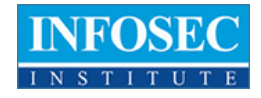

## PART 3: A CLOSER LOOK AT THE MAIN TOOLS

The instructor was probably the most knowlegeable technical computer specialist I have ever encountered. His teaching style and expertise were effective and encouraging. I only wish there was a way to hack into his knowledge stores and populate my mental hard drive. Great instructor.

Anthony Ford

In this article we will look at some of the other main tools added in Backtrack 5 R3.

#### HTEXPLOIT

HTExploit was released at Blackhat 2012 by Matias KATZ and Maximiliano SOLER. HTExploit (HiperText access Exploit) is a tool that is used to bypass authentication mechanisms which is deployed on websites using .htaccess files. The tool is written in Python. Once the restriction is bypassed, it will be possible to figure out the contents of a directory and even download those files. The tool works in a recursive manner, i.e once it downloads the first chunk of files, it looks for links inside those files and downloads those files as well. This process keeps on going until it has downloaded the entire content of the directory. It then generates an html report informing us about all the files that it has downloaded.

The tool has 2 modules that can be executed.

- 1. Detect- This module only informs the user if the target is vulnerable to the exploit or not.
- 2. Full This module runs the attack on the directory using a dictionary that contains a list of the common file names. If those file names are found and if the directory is vulnerable, it is possible to download that file from the server.

In a recent chat session with Maximiliano Soler, one of the 2 people behind this tool, he informed us about how the actual vulnerability is exploited.

Maximilano Soler:The main problem is that sometimes the restrictions are based in the directive by using "Limit GET POST".So the problem is that they only put these well known methods for authentication checking. But what happens when we create a different method? for eg. "POTATO".Apache will proceed with the request and pass this "unknown" method to PHP. PHP says...ok, I will use this method like "GET". Voila! If you have the exact name of the file, you will be able to download it. This is not a bruteforce attack as we are able to figure out the contents of your directory without knowing your password. There are some ways in which you can protect yourself. Remove the methods from "Limit". Use Limit with GET and POST, but also with LimitExcept. Alternatively, you can use a module from Apache Mod\_AllowMethods. If you are a developer you could also validate the typical variables: \$PHP\_AUTH\_USER, \$\_SERVER["REQUEST\_METHOD"]. If something else is found that GET or POST, then disallow it.

Here is some sample code used in htaccess files that puts limitations for only GET and POST methods.

AuthUserFile /usr/users/htpasswd AuthName "Authentication Required" AuthType Basic <Limit GET POST> require valid-user </Limit>

HTExploit can be found under the directory /pentest/web/htexploit.

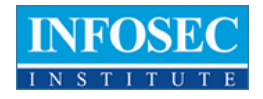

| root@bt:/pentest/web/       | /btexplait# ./htexplait                    |
|-----------------------------|--------------------------------------------|
|                             |                                            |
|                             | P SY IN HALLP                              |
|                             |                                            |
|                             | v0.7b                                      |
| Usage: htexploit -u ]       | [URL] [options]                            |
| Options:                    |                                            |
| -h,help<br>-m MODULE,module | show this help message and exit            |
| and the second second       | Select the module to run (Default: detect) |
| -0 URL,UFL=URL              | enument                                    |
| and partients and part      | Specify the putput directory               |
| -W WORDLIST,WORD            | ILIST-WORDLIST                             |
|                             | Spedify the word list to use //            |
| -wwerbase                   | de verbose                                 |

And now for a demo of HTExploit, i modified the htaccess settings in one of my websites and was able to successfully run the tool against it. Type the command as shown in the image below to run HTExploit against a targeted website.Once it detect that the target is vulnerable, it will ask you if you want to run a full scan on it.

| +) http:// | (+) http:// | * |  |
|------------|-------------|---|--|
|------------|-------------|---|--|

After this, wait for the scan to complete.

|                                                                    | XPL                                                 |                   |               |                          | J. |
|--------------------------------------------------------------------|-----------------------------------------------------|-------------------|---------------|--------------------------|----|
|                                                                    |                                                     |                   |               |                          |    |
| wid you like bo num<br>  Downection ernor.<br>Hock if BML is valid | the "full" scan modulet<br>and target is up and lin | These as the se   | ecified port. |                          |    |
| Full Scie Complete<br>5 files were soul                            | nt<br>Loaded, aut of 175 cth se                     | nicess rate), Meg |               | entest/velowiesplost/vit |    |
|                                                                    |                                                     |                   |               |                          |    |

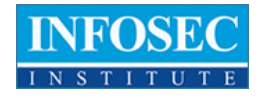

Once the scan is run, it will generate a HTML report reporting the files that it was able to download locally. Here is what a sample report looks like.

|                     | HTExploit - Scan Report     |  |
|---------------------|-----------------------------|--|
| Scan dal<br>Scanned | w: 2012-10-01 22:17         |  |
| 10                  | None                        |  |
| 1                   | http://www.com/about.php    |  |
| 1                   | http://www.workphp          |  |
| 1                   | http://www.anny/group.ahp   |  |
| 4                   | http://www.wei.com/bela.ohp |  |
| 5                   | http://www.exec/index.phg   |  |

## WIFI HONEY

It was like being in college again. When ou see an individual that has over two decades of experience in the field it reasures you that they are teaching you valid information. Hands down the instructor knows his stuff. I was amazed at his knowledge and his ability to back up concepts. Infosec has made me a true believer after taking two courses with them.

Larry Thompson Jr.

Wifi Honey is another great tool that was introduced with Bactrack 5 R3. Basically, in most of the cases it is possible to crack the WEP or WPA encryption key of a network with just a client which is probing for that network. In case of WEP, it is possible by Caffe Latte attack whereas

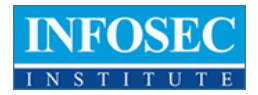

in WPA, it is possible to capture the first 2 packets of the WPA handshake by using just the probing client and that gives us sufficient information in order to crack the WPA key for that network. Using airodump-ng, it is very easy to figure out which network (ESSID) the client is probing for. However, what is not clear by figuring out the ESSID of the probed network is the encryption that network is using. Only by knowing the kind of encryption will we be able to figure out how to crack the encryption. A general technique used to figure this out is by creating four different access points with encryption such as None, WEP, WPA, and WPA 2 using airbase-ng. The probing client will then connect to one of these networks and hence the kind of encryption being used is figured out. At the same time, airodump-ng could also be used to capture the traffic and hence later used to crack WPA. What Wifi Honey does is automate this whole process of creating fake Access points. It create 5 virtual interfaces, 4 of them for creating 4 AP's with same ESSID but different encryption and another 5th interface for airodump-ng to monitor the traffic on. Hence, at the time the probing client connects to our fake Access point, airodump-ng is being used to capture the traffic.

Wifi Honey takes 3 parameters, the ESSID of the network that is being probed, the channel no on which you want the AP to listen, and the interface on which you want to create it.

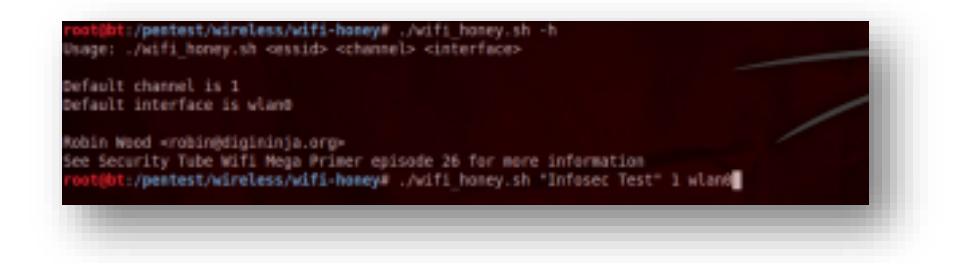

Once we enter this, we will see that it creates 4 networks of the same name with different encryption and also starts airodump-ng at the same time to capture the traffic. Now the probing client will connect to this network and the captured traffic by airodump-ng could be used to crack the encryption key.

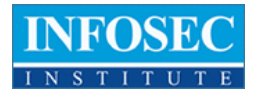

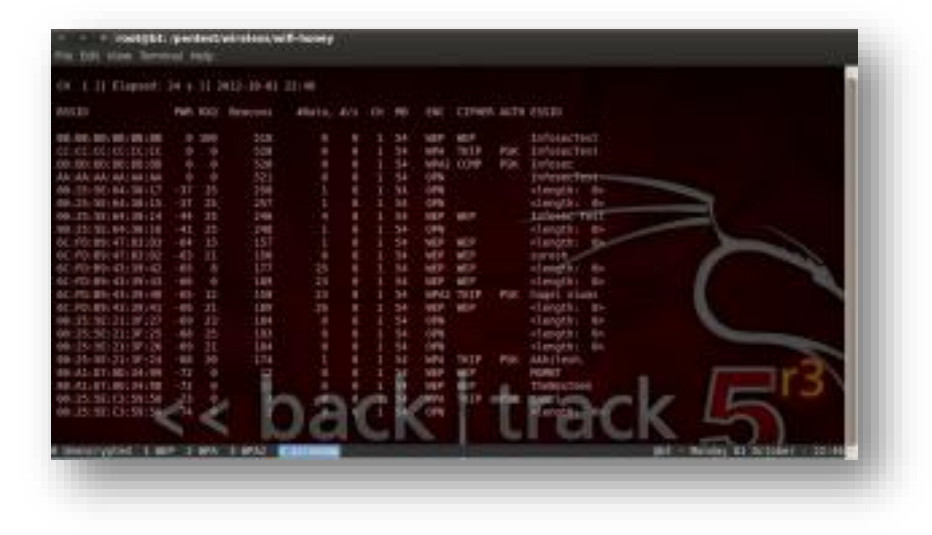

#### URLCRAZY

The material will allow me to review and refresh at anytime and the instructor was extremely knowledgeable and engaging. I am so glad I had him. I was so impressed that I am encouraging everyone I know to sign up for the class. I have such a high respect for infosecinstitute. Any company that can get instructors like him is an excellent source of education.

Catherine Potts

URLCrazy is a tool to determine if a domain name is being abused or not by looking at different examples of domain names caused by typos in the original domain name. For e.g a phishing attack can be carried out very easily by changing just one character in a domain name and then redirecting the user to that domain name, mainly because the user will not be able to recognize the change. What Urlcrazy does is use typos in your domain names to generate new domain names and figure out if those domain names exist or not. If they exist, it fetches out info like A and MX records for that particular domain name.

Here are the different options available in urlcrazy.

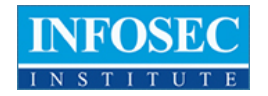

| Overlight i perifectives and<br>UPLCrazy version 0.5<br>by Andrew Horton Luther<br>http://www.worningstard                                                                                                    | ation/www.varicrazy# .varicrazy -h<br>webwenturer)<br>weburity.com/research/arlcrazy                                                                                                    |
|----------------------------------------------------------------------------------------------------|----------------------------------------------------------------------------------------------------|
| Generate and test domain<br>ng. URL hijacking,<br>phishing, and corporate                                                                                                    | n typos and variations to detect and perform typo squatt)<br>explorange.                                                                                                    |
| Supports the following<br>theracter omission, the<br>f replacement, double<br>character replacement,<br>singular or pluralise,<br>common minapellings, we<br>sphs, wrong top level<br>domain, and wrong secon | domain variations:<br>rocter report, adjacent character swap, adjacent characte<br>adjacent character insertion, missing dot, strip donhem,<br>awat awaps, Homoghoesev, bit flipping (cosmic rays), homogh<br>ed lovel domain.                                                                         |
| Usage:                                                                                                    | oni) durain                                                                                                    |
| Options<br>-k Mayboard+LAYOUT<br>ertyi<br>-p popularity<br>-r normolum<br>-1 show invalid<br>-4 format=YYPE<br>-0 output=FLS<br>-h help<br>-v version                                                         | Options are: overty, everty, overty, overak (default: op<br>Creck domain popularity with Secole<br>Do not reacted pro-<br>Show preside their marks<br>Show preside their two for the factor<br>inter two defaults are the factor<br>inter the factor<br>print version information. This version is 0.5 |
| Marning: You are using                                                                                                    | a Auby version below 1.9. Some features are not evailable                                                                                                    |

Let's run a urlcrazy query against google.com. As you can see, it found a number of domain names similar to Google.

| ayboard a gwerty<br>A The Oct 62 G | 0:30:35 -0468 2812 |                |                    |                           |
|------------------------------------|--------------------|----------------|--------------------|---------------------------|
| Flease walt. 68 hostos             | mes to process     |                |                    |                           |
| Type Type<br>Exts                  | Type               | DAS-A          |                    | 345-68                    |
| Character dejacize                 | serie con          | 74.125.206.40  | ST. INTER STATES   |                           |
| com<br>Character Gmission          |                    | \$7.74.27.2    | US, UNLITED STATES | HTP. MCATCHEWET. INT.     |
| Daracter meission                  | geogl.com          | 74.125.218.188 | ES, METER STATES   |                           |
| Deracter Smithing                  | google.cn          | 74 125 216 159 | WS, BRITED STATES  | poople.con.uks2.pontp.com |
| Derecter Beissies                  | goale.com          | 113,165,78,39  | - BE, DEVENINY     | wooo.tandt.ce.uk          |
| Com                                | ggoogSe.com        | 14.125.236.188 | US, DATTED STATES  | 1 a 14                    |
| Character Repeat.                  | DSROPTE.COM        | ha             | rV                 | trac                      |
| baracter Repeat                    | adapteerste        | 14.05 240 24   | IS INTRACINITY     | uau                       |
| Datistor Repeat                    | geoglis.com        | 72.44,99,315   | US, BALTED STATES  |                           |
| Character Repeat                   | gooogi±.com        | 74.129.236.178 | 45, INCTED STATES  |                           |
| theractor Swag                     | gogole.com         | 74.125.226.129 | US, DETED STATES   |                           |
| Charactet Swig                     | proget. icon       | 74.129.238.178 | ES, DALTES STATES  |                           |

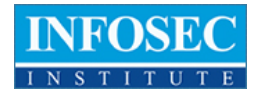

| it flighter       | coopie.com         |                |                     |                             |
|-------------------|--------------------|----------------|---------------------|-----------------------------|
| UI FLIGHT         | wasple.com         | 118.65.41.185  | US, WETER STATES    | woogte.com                  |
| inseg TLD         | gasgle.cm          | 74.125.216.191 | IS, UNETED STATES   | Alti.Avpex.1.google.com     |
| rong TLD          | google.ch          | 14.125.236.191 | US, UNITED STATES   | alt1.avgeo.l.google.com     |
| ch<br>Iriteg, TLD | google.ce          | 74-129-238-191 | UN, INCTED STATES   | alt4.aspec.Trengte.tee      |
| integ Tub         | gaughe.edu         |                |                     |                             |
| eda<br>Irong TLD  | people.se          | 14.125.236.103 | es, untrea status   | augute.5.google.com         |
| Intellig TLD      | geogle.1/          | 14.115.236.183 | US, LAUTER STATES   | alth.osper.L.pegale.ton     |
| reed TLD          | galgie.tt          | 74.125.216.188 | 15, UNLITED STREET  | septer, 1. google. com      |
| rong TLD          | gaugle.jp          | 14.125.296.101 | IS, UNITED STATES   | ali4.augus.l.google.itm     |
| TLD               | propie, net.       | 74 129 238 178 | IS, UNCTED STATES   | atsz.mpes.i.peogle.com      |
| roog TLD          | gaogle, ol         | 14.125.234.55  | UN, ONOTHER STATES. | ergmx.1.google.com          |
| rong TLB          | google.nu          | 125.226.63     | es, carrete state   | goog lar.com.mial.promp.com |
| re<br>reeg TLD    | and a local second | 10.110.10      | D.UNTER STATES      | all a spece 1, country of   |
| reig TLD          | pulgie.m           |                | DERMITER BRATES     | Alts Sepre L propiet con al |
| raeg TLD          | gaugle, se         | 74 125 236 101 | IS, UNITED STATES   | elt2.auptx.l.google.com     |
| 1000 TLD          | geogle.us          | 14.125.236.177 | UL. METER STATES    |                             |

In some cases, the url found may not be used for malicious purposes. For e.g google.fr is just the French version of Google and so on. However, some other search results look like they were bought mainly to be used in case someone typed that domain name instead of Google by mistake. Overall, this tool could be highly beneficial to large corporations who are looking to protect themselves from phishing attacks and any other form of corporate espionage.

#### **References:**

- HTExploit <u>http://www.mkit.com.ar/labs/htexploit/</u>
- Wifi Honey DigiNinja http://www.digininja.org/projects/wifi honey.php
- URLCrazy <u>http://www.morningstarsecurity.com/research/urlcrazy</u>

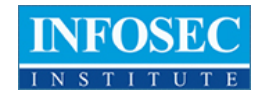

## PART 4: DHCPIG & MITMPROXY

Awesome class, outstanding material. One of the best I have ever taken in my fourteen years of taking Information Security classes. Previous classes I have taken in this topic area are out of date, require numerous corrections and additional hand outs. The documentation was perfect and additional tools were quickly made available to the students to advance their study.

Dan Farrell

#### DHCPIG

DHCPig is a very nice and handy little tool used to carry out an advanced DHCP exhaustion attack. It does this by grabbing all the IP addresses in its subnet by sending different DHCP requests for those IP addresses. It also finds out its neighbor's IP addresses in its vicinity and releases their IP addresses by sending DHCP releases to the server. It then waits for a specific timeout on its sent packets, and if the timeout is reached, it means all the IP addresses in the network are now used up.

However, some neighbors may still have IP addresses on the network that will conflict with the IP addresses taken up by the attacking machine. In this case, DHCpig can also knock all the Windows systems offline by sending gratuitous ARP requests from all the IP address in the network. A gratuitous ARP request is used to check for duplicate IP addresses. If there is another device on the network using the same IP address (our attacking machine), the windows machine will receive an ARP reply from the attacker's machine. This way, the Windows machine will know that it has an IP address conflict with another system on the network. As a result, it will try to obtain another IP address, but since all the IP addresses are now exhausted, it won't be able to get a new IP address.

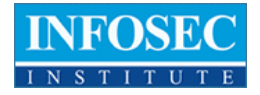

Running DHCPig is as simple as giving just the interface as the argument. Type the command as shown in the figure below to run DHCPig. In the figure below, DHCpig tries to gather all the IP addresses in the network.

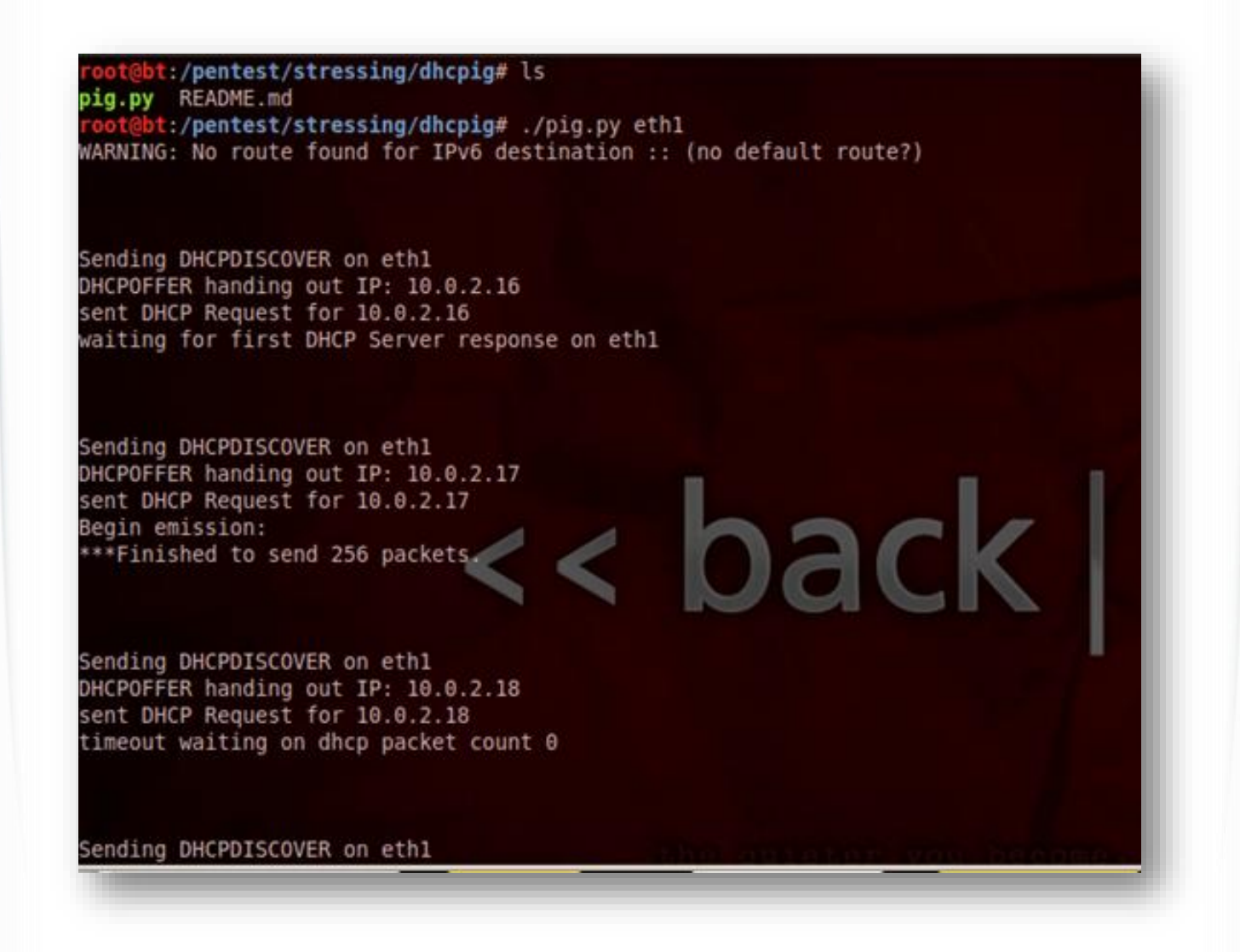

At the same time, it is also sending DHCPRELEASE for the neighbors that it found on the network.

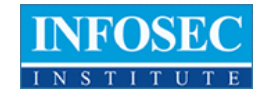

Sending DHCPDISCOVER on eth1 DHCPOFFER handing out IP: 10.0.2.25 sent DHCP Request for 10.0.2.25 Received 3 packets, got 3 answers, remaining 253 packets 10.0.2.2 - 52:54:00:12:35:02 10.0.2.3 - 52:54:00:12:35:03 10.0.2.4 - 52:54:00:12:35:04 \*\*\* Sending DHCPRELEASE for neighbors Releasing 52:54:00:12:35:02 - 10.0.2.2 Releasing 52:54:00:12:35:03 - 10.0.2.3 Releasing 52:54:00:12:35:04 - 10.0.2.4 Sending DHCPDISCOVER on eth1 DHCPOFFER handing out IP: 10.0.2.26 sent DHCP Request for 10.0.2.26 Sending DHCPDISCOVER on eth1 DHCPOFFER handing out IP: 10.0.2.27 sent DHCP Request for 10.0.2.27 timeout waiting on dhcp packet count 0

Once this process is done, it will wait for a timeout for allocation of an IP address and if the timeout occurs, it will try to knock all the systems (Windows based) offline by sending gratuitous ARP requests from their IP addresses. Note that this technique won't work on a Linux based system, mainly because Linux systems will hold on to their IP addresses even if they detect a conflict in the IP address.

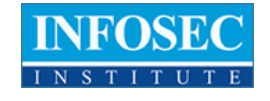

| nocking 10.0.2  | .228 offline. | aoodbye    |   |          |         |
|-----------------|---------------|------------|---|----------|---------|
| nocking 10.0.2  | .229 offline  | goodbye    |   |          |         |
| nocking 10.0.2  | 230 offline.  | goodbye    |   |          |         |
| nocking 10.0.2  | .231 offline. | goodbye    |   |          |         |
| nocking 10.0.2  | 232 offline.  | goodbye    |   |          |         |
| nocking 10.0.2  | 233 offline.  | goodbye    |   |          |         |
| nocking 10.0.2. | .234 offline. | goodbye    |   |          |         |
| nocking 10.0.2. | .235 offline. | goodbye    |   |          |         |
| nocking 10.0.2. | .236 offline. | goodbye    |   |          |         |
| nocking 10.0.2. | .237 offline. | goodbye    |   |          |         |
| nocking 10.0.2. | .238 offline. | goodbye    |   |          |         |
| nocking 10.0.2. | .239 offline, | goodbye    |   |          |         |
| nocking 10.0.2. | .240 offline, | goodbye    |   |          |         |
| nocking 10.0.2. | .241 offline, | goodbye    |   |          |         |
| nocking 10.0.2. | .242 offline, | goodbye    |   |          |         |
| nocking 10.0.2. | .243 offline, | goodbye    |   | 100      |         |
| nocking 10.0.2. | .244 offline, | goodbye    |   |          |         |
| nocking 10.0.2. | .245 offline, | goodbye    |   |          |         |
| nocking 10.0.2. | .246 offline, | goodbye    | l |          |         |
| nocking 10.0.2. | .247 offline, | goodbye    |   |          |         |
| nocking 10.0.2. | .248 offline, | goodbye    |   |          |         |
| nocking 10.0.2. | .249 offline, | goodbye    |   |          |         |
| nocking 10.0.2. | .250 offline, | goodbye    |   |          |         |
| nocking 10.0.2. | .251 offline, | goodbye    |   |          |         |
| nocking 10.0.2. | .252 offline, | goodbye    |   |          |         |
| nocking 10.0.2  | .253 offline, | goodbye    |   |          |         |
| nocking 10.0.2  | .254 offline, | goodbye    |   |          |         |
| nocking 10.0.2. | .255 offline, | goodbye    |   |          |         |
| ll done         |               | UT WILLIAM |   |          |         |
| oot@bt:/pentest | t/stressing/d | hcpig#     |   | the rote | toton - |
|                 |               |            |   |          | _       |

If you want to know more about DHCpig, check out its github page.

#### MITMPROXY

I feel very blessed to have had my instructor. His depth of knowledge and presentation skills were way beyond my expectations. I thoroughly enjoyed the class would venture to say it is one of the best technical classes I have ever attended. I feel very confident that I will be able to take my learning experience and be better able to defend our company assets.

Jeremy Kicklighter

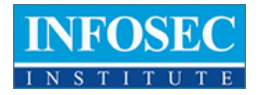

MitmProxy is an SSL capable HTTP proxy. It provides a console interface that allows the functionality of inspecting and manipulating traffic on the fly by acting as a man in the middle. Mitmdump is the command line version of mitmproxy. We can also save traffic flowing through the proxy for later analysis, and we can also replay the captured traffic whenever we want. We can also write python scripts to manipulate the traffic on the fly.

MitmProxy can be found under the following directory in Backtrack 5 R3.

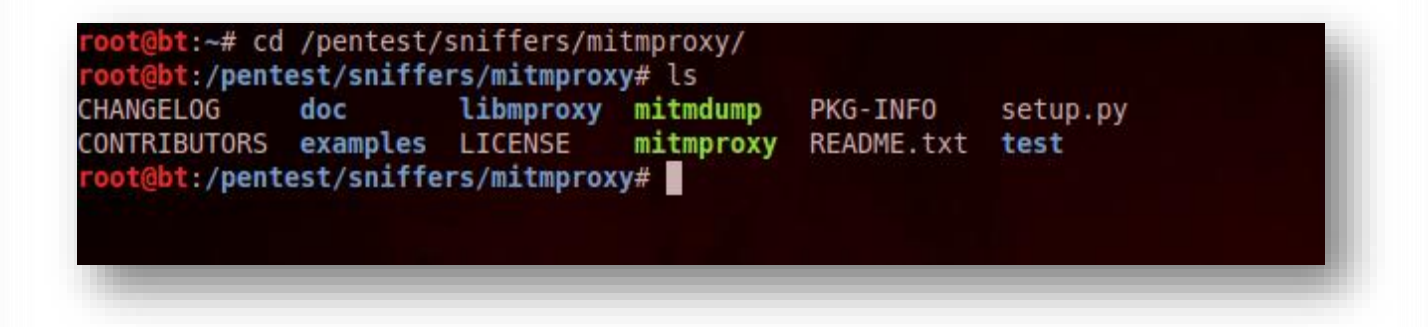

To run MitmProxy, just type ./mitmproxy and it will start the program. By default, mitmproxy listens on port 8080. Hence all the traffic passing through port 8080 would be seen by mitmproxy. Before we configure our browser to use port 8080 as a proxy, lets type "?" and see the different options that are available to us.

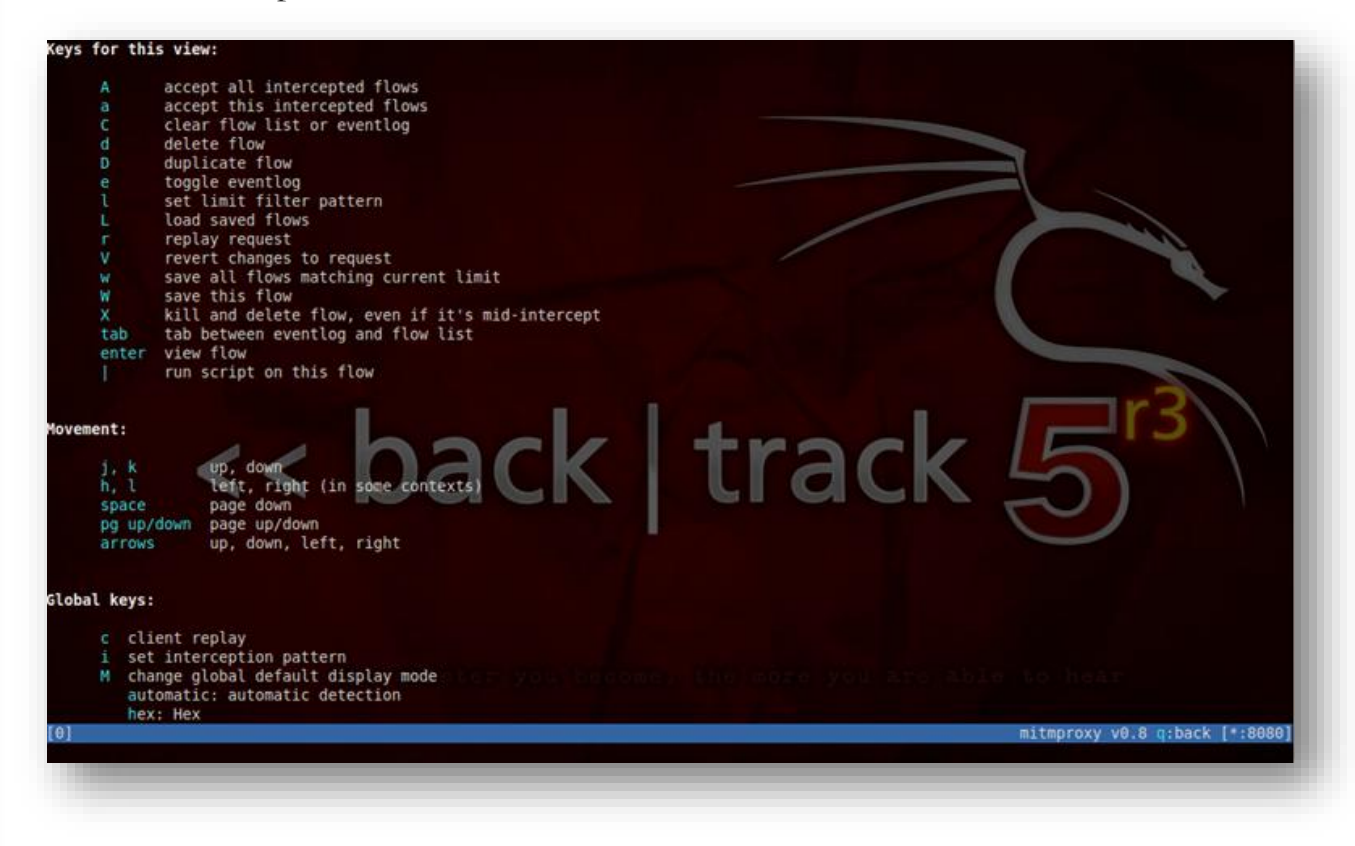

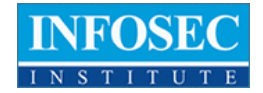

Now, configure your browser to use port 8080 on localhost as a proxy. Using our browser, lets now browse to a particular website. You will see that all the requests are being seen by mitmproxy. Notice the 2 arrows ">>". It shows you to select different request/reponse and perform actions on them. You can switch between different request/response using the j and k keys. Intercepted responses will be shown in an orange text. Currently there are no intercepted responses, mainly because we haven't configured mitmproxy to intercept any kind of response. Also, you can see the event log by holding down the "e" key.

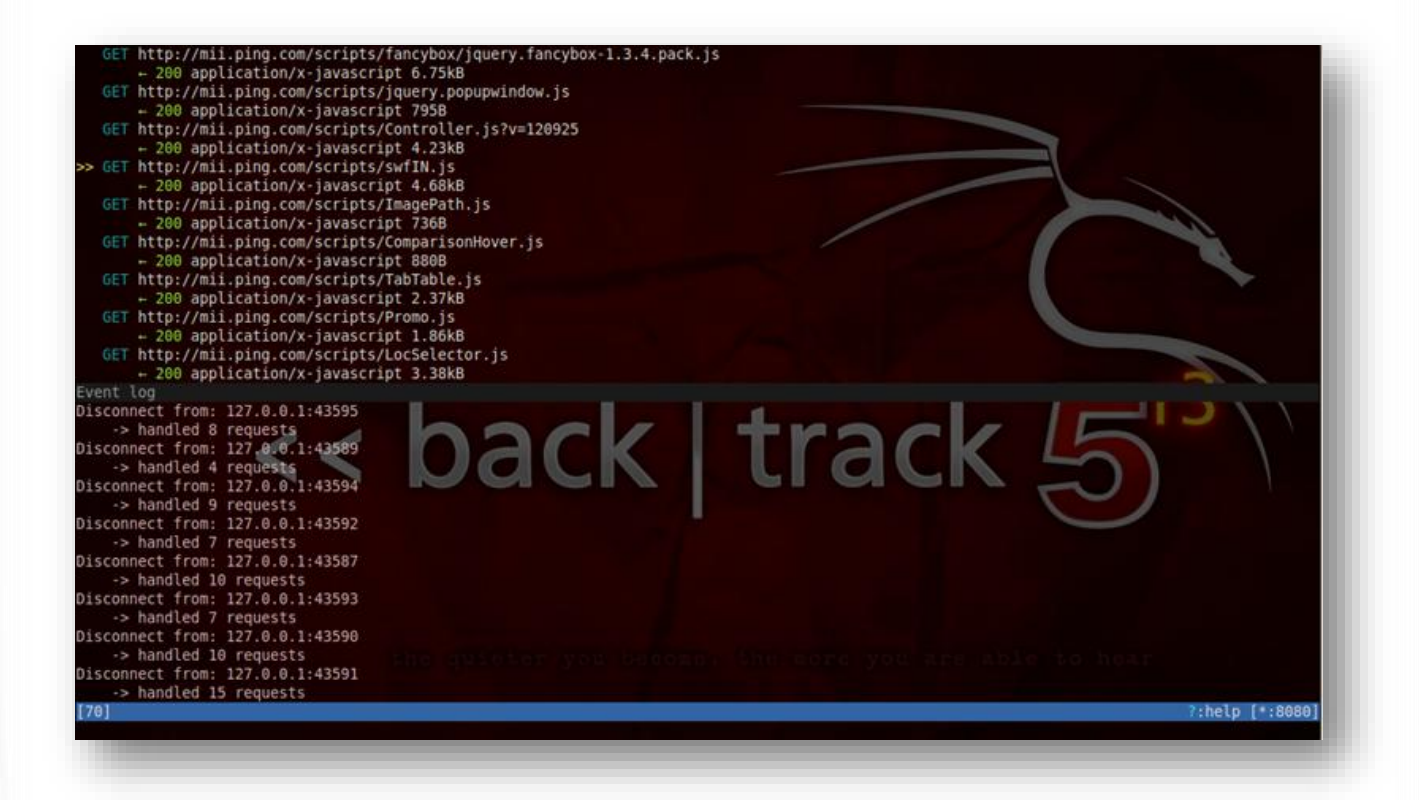

We can also select a particular flow and look at the details of it. To select any particular flow just take the pointer (the double arrows) next to it and press enter.

| lequest          | Response                                                             |
|------------------|----------------------------------------------------------------------|
| lost:            | mii.ping.com                                                         |
| ser-Agent:       | Mozilla/5.0 (X11; Linux i686; rv:14.0) Gecko/20100101 Firefox/14.0.1 |
| ccept:           | •/•                                                                  |
| ccept-Language:  | en-us, en;q=0.5                                                      |
| ccept-Encoding:  | gzip, deflate                                                        |
| roxy-Connection: | keep-alive                                                           |
| eferer:          | http://ping.com/                                                     |
| NT:              | 1                                                                    |

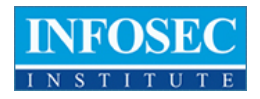

Here you will see all the details of this request. You can also see the response by switching to the response tab. To switch to the response tab, just press Tab.

| 2012-10-30 02:12:4                                                        | I GET http://mii.ping.com/scripts/swfIN.js<br>+ 200 application/x-javascript 4.68ki                   | 3                                    |
|---------------------------------------------------------------------------|----------------------------------------------------------------------------------------------------|--------------------------------------|
| Request                                                                   |                                                                                                    | Response                             |
| late:                                                                     | Tue, 30 Oct 2012 00:21:18 GMT                                                                         |                                      |
|                                                                           | Microsoft-IIS/6.0                                                                                     |                                      |
| ontent-Type:                                                              | application/x-javascript                                                                              |                                      |
| ontent-Encoding:                                                          | gzip                                                                                                  |                                      |
| ontent-Location:                                                          | http://www.ping.com/scripts/swfIN.js                                                                  |                                      |
| ast-Modified:                                                             | Wed, 27 Jul 2011 22:19:21 GMT                                                                         |                                      |
| ccept-Ranges:                                                             | bytes                                                                                                 |                                      |
| Tag                                                                       | "50e6c73bab4ccc1:4448"                                                                                |                                      |
| -Powered-By:                                                              | ASP.NET                                                                                               |                                      |
| ige :                                                                     | 21084                                                                                                 |                                      |
|                                                                           | 1.1 iad005158000000 (MII-APC/2.1)                                                                     |                                      |
| xpires:                                                                   | Tue, 06 Nov 2012 00:21:18 GMT                                                                         |                                      |
| ache-Control:                                                             | max-age=604800                                                                                        |                                      |
| -Pb-Mii:                                                                  | Powered by Mirror Image Internet                                                                      |                                      |
| ia:                                                                       | 1.1 iad005102 (MII-APC/2.1)                                                                           |                                      |
| (-mii-cache-hit:                                                          |                                                                                                    |                                      |
| ontent-Length:                                                            | 4797                                                                                                  |                                      |
| [decoded gz1p] Jav                                                        | aScript                                                                                               |                                      |
| swfIN 2.2.0 -<br>javascript toolk<br>. 2005-2007 Fran<br>released under t | 2007-12-21<br>dit for flash developers<br>ncis Turmel   swfIN.nectere.ca   www.nec<br>the MIT license | ctere.ca francis@nectere.ca          |
| */<br>///////////////////////////////////                                 | <pre>""""""""""""""""""""""""""""""""""""</pre>                                                       | heeos, the sere you are able to hear |
| 16/78]                                                                    |                                                                                                    | ?:help g:back [*:8080]               |
|                                                                           |                                                                                                    |                                      |
|                                                                           |                                                                                                    |                                      |

At any time, you can just press q to go back. Let's now take a look at how mitmproxy can be used to intercept traffic and modify it. Mitmproxy interception works by taking certain intereption patterns which are python style regular expressions. A complete list of filter expressions can be found on http://mitmproxy.org/doc/filters.html.

Let's set up a simple filter here. To set up an interception filter, just press "i".

[0] Intercept filter:

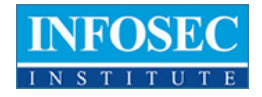

In this case I am going to set up a filter which looks for the string "ping" in the body and intercepts the request/response if found.

Intercept filter: ~b body

Now let's browse over to ping.com from our browser. You will notice that the response gets intercepted. Intercepted request/reponse are marked with orange text.

| uest                                                                                      |                                                                                                    | Response                                                              | ntercepted  |                       |
|-------------------------------------------------------------------------------------------|----------------------------------------------------------------------------------------------------|-----------------------------------------------------------------------|-------------|-----------------------|
| ec.                                                                                       | Tue, 30 Oct 2012 06:54:20 G                                                                                                    | T                                                                     | intercepted |                       |
|                                                                                           | Microsoft-IIS/6.0                                                                                                    |                                                                       |             |                       |
| owered-By:                                                                                | ASP.NET                                                                                                    |                                                                       |             |                       |
| spNet Version:                                                                            | 2.0.50727                                                                                                    |                                                                       |             |                       |
| tent-Type-                                                                                | text/html: charset=utf-8                                                                                                    |                                                                       |             |                       |
| tent-Length:                                                                              | 15934                                                                                                    |                                                                       |             |                       |
| ldn't parse: fa                                                                           | alling back to Raw                                                                                                    |                                                                       |             |                       |
|                                                                                           |                                                                                                    |                                                                       |             |                       |
| v style="visibi<br>ca http-equive<br>ca http-equive<br>ca http-equive"<br>ca http-equive" | lity:hidden; display:none"> <br X-UA-Compatible" content="IE<br>content-type" content= text/<br>content-script-type" content=<br>content-style-type" content=" | iiv><br>tml; charset=utf-8* /><br>text/javaschipt* /><br>text/css* /> | ack 5       | ⊐r3                   |
|                                                                                           | g:site_name" content="PING"><br>b:admins" content="1000013044;                                                                                                 | 3834">                                                                |             |                       |
| a property="og<br>a property="ft<br>k rel="start"                                         | href="/" />                                                                                                    |                                                                       |             | 2-belo a-back [*-8080 |

If you want, you can edit the response before it is displayed in the browser. Just take your pointer over to it and press enter. Then press Tab to switch to the intercepted response.

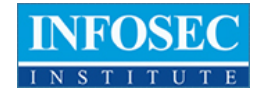

To edit the response, just press the "e" key and it will ask you which part of the response (code, message, header, raw body) you can edit. In this case, let's select header.

| Editing headers<br>Key<br>Date<br>Server<br>X-Powered-By<br>X-AspNet-Version | Value<br>Tue, 30 Oct 2012 06:56:00 GMT<br>Microsoft-IIS/6.0<br>ASP.NET<br>2.0.50727 |  |
|------------------------------------------------------------------------------|-------------------------------------------------------------------------------------|--|
| Cache-Control<br>Content-Type<br>Content-Length                              | <mark>no-cache</mark><br>text/html; charset≈utf-8<br>15934                          |  |

Once you select header, you will be taken to an editor where you can edit the headers. In this case, I can just set the Cache-Control header value to "no-cache".

| diting headers<br>(ey | Value                                |  |
|-----------------------|--------------------------------------|--|
| Gerver<br>Gerver      | Microsoft-IIS/6.0                    |  |
| (-AspNet-Version      | 2.0.50727                            |  |
| ache-Control          | no-cache<br>text/html: charset=utf-8 |  |
| Content-Length        | 15934                                |  |
|                       |                                      |  |
|                       |                                      |  |

Now we need to forward the response, just keep pressing q until you go to the main page where you will see all the flows, then select the flow that was just intercepted.

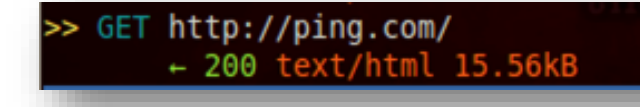

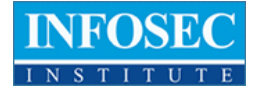

Now press a to forward this response. You will see that the page will now load up in the browser and the subsequent requests/responses will now show up.

You can also save all the traffic from mitmproxy to an output file. Just use the -w command to specify the output file name and mitmproxy will write all the traffic that it sees onto the output file. In this case, I save all the traffic to a file named capturedTraffic.

Now I can replay all this traffic again whenever I want. Just use the following command to replay the traffic again. This feature could be very useful in automating certain tasks such as connecting to a network or downloading something from a particular URL, etc. The -n option asks mitmdump to start mitmdump without binding to a particular port.

ay] GET http://ll.yimg.com/dh/ap/default/121029/sandy\_01\_301012\_392.jpg eplay] GET http://ll.yimg.com/dh/ap/default/121028/ls\_collage\_291012\_392.jpg replay] GET http://ll.yimg.com/t/frontpage/tata-emo-130112-60.jpg replay] GET http://www.yahoo.com/ replay] GET http://in.yahoo.com/?p=us OK 53.32kB lay] GET http://ll.yimg.com/dh/ap/default/121028/potw\_01\_291012\_82.jpg 2.22kB avgl GET http://secure-sg.imrworldwide.com/cgi-bin/m?rnd=1351582896645&ci=adtrack&cg=in0018&si=PnG-Whisper/in.yahoo.com/Whisper-microsit iew&rt=banner&ca=in0018&cr=Whisper-microsite&pc=in.yahoo.com

You can also use python scripts to modify the traffic programatically. The examples folder in mitmproxy contains a set of sample scripts that can help you do the task. ALl these scripts use the mitmproxy API to help perform the task. To know more about the mitmproxy API, go to http://mitmproxy.org/doc/scripts.html

To use the script, just use the -s option and give the location of the script. In this case we will be using a simple script called upsidedowninternet.py that will check for PNG's in the response and make them upside down.

bt:/pentest/sniffers/mitmproxy# ./mitmproxy -s examples/upsidedownternet.py

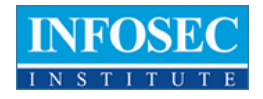

And the result is images upside down. :). In later articles, we will learn about how we can use Mitmproxy to intercept SSL requests.

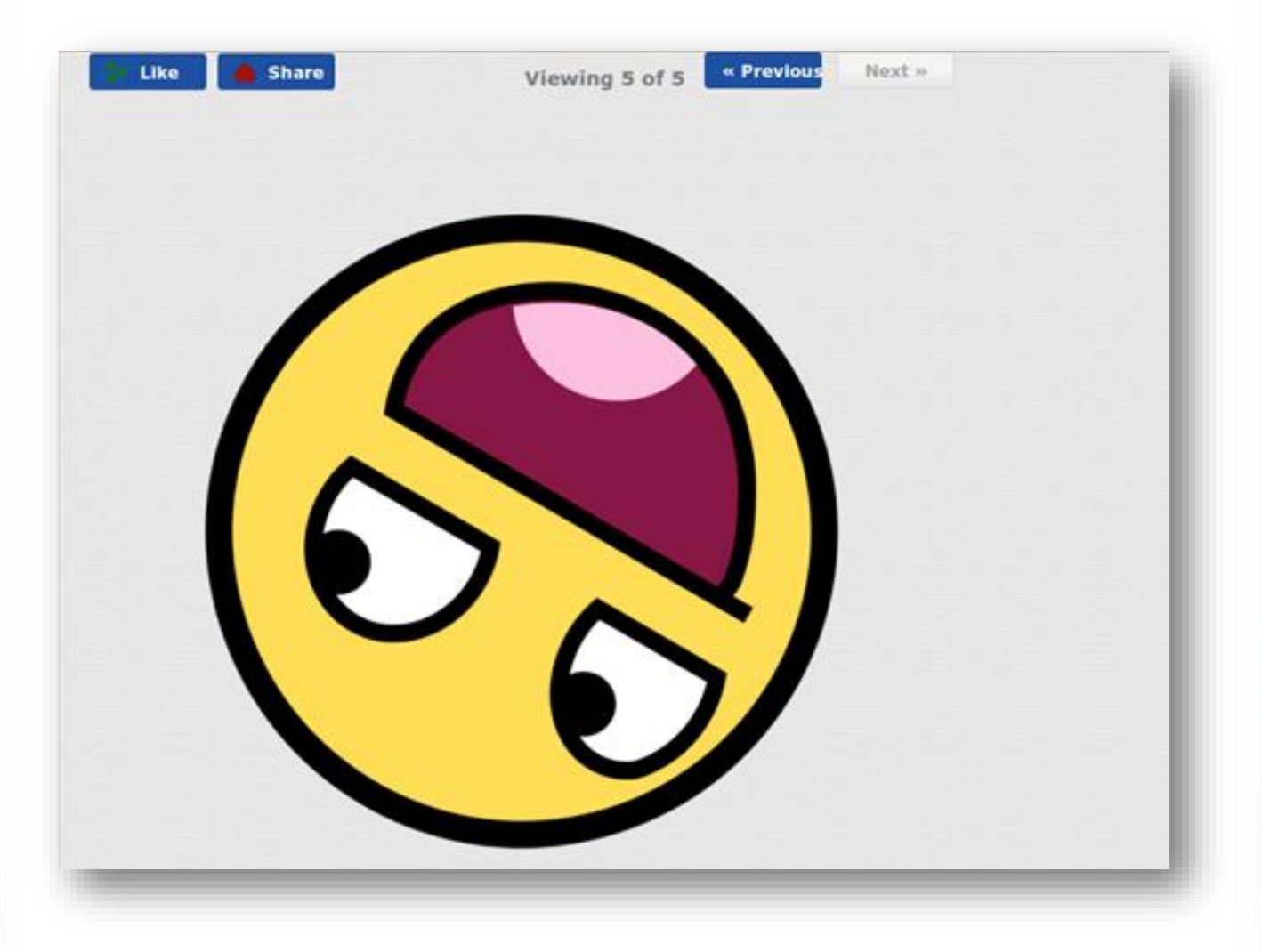

#### **References:**

- DHCPig: <u>https://github.com/kamorin/DHCPig</u>
- MitmProxy official website: <u>http://mitmproxy.org</u>

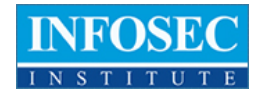

## **RELATED TRAINING**

Our most popular information security and hacking training goes in-depth into the techniques used by malicious, black hat hackers with attention getting lectures and handson lab exercises. While these hacking skills can be used for malicious purposes, this class teaches you how to use the same hacking techniques to perform a white-hat, ethical hack, on your organization. You leave with the ability to quantitatively assess and measure threats to information assets; and discover where your organization is most vulnerable to hacking in this network security training course.

The goal of this course is to help you master a repeatable, documentable penetration testing methodology that can be used in an ethical penetration testing or hacking situation.

#### The most current, up-to-date Ethical Hacking training available anywhere!

Black Hat hackers are always changing their tactics to get one step ahead of the good guys. InfoSec Institute updates our course materials regularly to ensure that you learn about the most current threats to your organization's networks and systems.

#### Learn from Experts in the field of Information Security:

We don't just have great instructors, our instructors have years of industry experience and are recognized as experts. InfoSec Institute instructors have authored two of the top Network Security and Ethical Hacking books

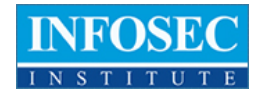

## ABOUT THE AUTHOR

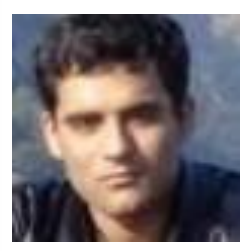

**Prateek Gianchandani,** a recent IIT graduate, has interests in the field of Penetration Testing, Web Application Security and Intrusion Detection. He is currently a researcher for InfoSec Institute. In the past he has worked for security-based startups. In his pastime he maintains his website searchingeye.com.